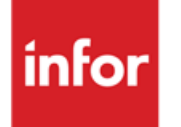

Infor Anael Finance iSeries Gestion en date de valeur

#### © Copyright 2013 Infor

Tous droits réservés. Les termes et marques de conception mentionnés ci-après sont des marques et/ou des marques déposées d'Infor et/ou de ses partenaires et filiales. Tous droits réservés. Toutes les autres marques répertoriées ci-après sont la propriété de leurs propriétaires respectifs.

#### Avertissement important

Les informations contenues dans cette publication (y compris toute information supplémentaire) sont confidentielles et sont la propriété d'Infor.

En accédant à ces informations, vous reconnaissez et acceptez que ce document (y compris toute modification, traduction ou adaptation de celui-ci) ainsi que les copyrights, les secrets commerciaux et tout autre droit, titre et intérêt afférent, sont la propriété exclusive d'Infor. Vous acceptez également de ne pas vous octroyer les droits, les titres et les intérêts de ce document (y compris toute modification, traduction ou adaptation de celui-ci) en vertu de la présente, autres que le droit non-exclusif d'utilisation de ce document uniquement en relation avec et au titre de votre licence et de l'utilisation du logiciel mis à la disposition de votre société par Infor conformément à un contrat indépendant (« Objectif »).

De plus, en accédant aux informations jointes, vous reconnaissez et acceptez que vous devez respecter le caractère confidentiel de ce document et que l'utilisation que vous en faites se limite aux Objectifs décrits ci-dessus.

Infor s'est assuré que les informations contenues dans cette publication sont exactes et complètes.

Toutefois, Infor ne garantit pas que les informations contenues dans cette publication ne comportent aucune erreur typographique ou toute autre erreur, ou satisfont à vos besoins spécifiques. En conséquence, Infor ne peut être tenu directement ou indirectement responsable des pertes ou dommages susceptibles de naître d'une erreur ou d'une omission dans cette publication (y compris toute information supplémentaire), que ces erreurs ou omissions résultent d'une négligence, d'un accident ou de toute autre cause.

#### **Reconnaissance des marques**

Tous les autres noms de société, produit, commerce ou service référencé peuvent être des marques déposées ou des marques de leurs propriétaires respectifs.

#### Informations de publication

Version : Infor Anael Finance iSeries version V3

Auteur : Infor

Date de publication : juin 28, 2013

# Table des matières

| À propos de ce manuel                          | 7  |
|------------------------------------------------|----|
| Public concerné                                | 7  |
| Périmètre du document                          | 7  |
| Pré-requis                                     | 7  |
| Documents liés                                 | 7  |
| Historique du document                         | 7  |
| Contacter Infor                                | 8  |
| Chapitre 1 Gestion en date de valeur           | 9  |
| Paramétrage                                    | 9  |
| Mise à jour du fichier société                 | 10 |
| Mise à jour du fichier banque                  | 11 |
| Mise à jour des journaux                       | 13 |
| Mise à jour des textes                         | 15 |
| Création du calendrier général                 | 17 |
| Mise à jour du calendrier général              |    |
| Mise à jour du calendrier des banques          | 20 |
| Création et mise à jour des flux de trésorerie | 22 |
| Création et mise à jour des routines           | 24 |
| Création et mise à jour des règles             | 29 |
| Liste des fichiers de référence                |    |
| Calendrier général                             |    |
| Calendrier des banques                         |    |
| Flux                                           |    |
| Routines                                       |    |
| Règles                                         | 34 |
| Editions                                       |    |
| Liste des soldes périodiques                   |    |
| Liste des mouvements comptables                |    |
|                                                |    |

| Liste des mouvements bancaires                       | 37 |
|------------------------------------------------------|----|
| Etat des écarts                                      |    |
| Etat de synthèse                                     |    |
| Mise à jour des prévisions                           | 42 |
| Echelle d'intérêts                                   | 44 |
| Utilitaires                                          | 45 |
| Mise à jour des soldes en valeur                     | 45 |
| Reprise des soldes comptables                        | 46 |
| Reprise des soldes bancaires en date de valeur       | 46 |
| Mise à jour des dates de valeur comptable            | 47 |
| Chapitre 2 Rapprochement bancaire                    | 49 |
| Principe de l'état de rapprochement                  | 49 |
| Chapitre 3 1 <sup>er</sup> Exposé                    | 51 |
| Mise en œuvre                                        |    |
| Mise à jour des codes opérations bancaires           |    |
| Mise à jour du fichier banque                        |    |
| Mise à jour du solde comptable                       |    |
| Mise à jour des soldes bancaires                     |    |
| Mise à jour du solde de banque de début de relevé    |    |
| Mise à jour du solde de banque de fin de relevé      | 61 |
| Mouvements comptables non rapprochés                 | 62 |
| Mouvements bancaires non rapprochés                  | 67 |
| Consultation des soldes                              | 71 |
| Soldes comptables                                    | 71 |
| Solde bancaire                                       | 74 |
| Editions                                             | 75 |
| Edition des soldes comptables                        | 75 |
| Edition des soldes bancaires                         | 76 |
| Edition des mouvements comptables                    | 77 |
| Edition des mouvements bancaires                     | 78 |
| Situation du rapprochement                           | 79 |
| Conclusion de la première étape                      | 80 |
| Chapitre 4 2 <sup>ème</sup> exposé : cas pratique    | 81 |
| Saisie des relevés bancaires                         |    |
| Edition de la situation de rapprochement au 30/09/94 |    |
| Edition des mouvements comptables au 31/08/94        |    |
|                                                      |    |

| Edition des mouvements bancaires au 31/08/94     |    |
|--------------------------------------------------|----|
| Lancement du rapprochement automatique           |    |
| Edition des mouvements de rapprochement          | 94 |
| Liste des mouvements de rapprochement bancaire   | 94 |
| Liste des mouvements par numéro de rapprochement | 95 |
| Etapes de l'état de rapprochement                | 96 |

# À propos de ce manuel

# Public concerné

Clients d'Infor utilisateurs d'Infor Anael Finance iSeries

# Périmètre du document

Infor Anael Finance iSeries version V3

# Pré-requis

Aucun

# Documents liés

Aucun

# Historique du document

| Version | Date         | Auteur      | Contenu                            |
|---------|--------------|-------------|------------------------------------|
| 1.0     | 1998         | R&D         | Création du document               |
| 2.0     | Janvier 2012 | Ingrid MARY | Application du nouveau modèle Word |

# **Contacter Infor**

Pour toute question sur les produits Infor, rendez-vous sur le portail Infor Xtreme Support à cette adresse : <u>www.infor.com/inforxtreme</u>.

Les mises à jour de la documentation ultérieures à la sortie de version sont publiées sur ce site Web. Nous vous recommandons de visiter régulièrement ce site Web pour consulter les mises à jour de la documentation.

Pour tout commentaire sur la documentation Infor, envoyez un courrier à l'adresse <u>documentation@infor.com</u>.

# Chapitre 1 Gestion en date de valeur

# 1

# Paramétrage

De façon à pouvoir utiliser les lois bancaires permettant le calcul automatique des dates de valeur sur certains mouvements, il est nécessaire de suivre le mode opératoire.

## Mise à jour du fichier société

#### ACCES à l'option

'Comptabilité générale' > 'Base de données' > 'Mise à jour' > 'Sociétés'

| PAN010     |        | MISE  | A    | JOUR     | DES   | SOCIETES  | - | 14:33:51 | Le | 10/05/95 |
|------------|--------|-------|------|----------|-------|-----------|---|----------|----|----------|
|            |        |       |      |          |       |           |   |          |    |          |
|            |        |       |      |          |       |           |   |          |    |          |
|            |        |       |      |          |       |           |   |          |    |          |
|            |        |       |      |          |       | SELECTION |   |          |    |          |
| Société    |        |       |      | 000      | 00    |           | à | 99999    |    |          |
| Туре       |        |       |      | <u>T</u> | (M/   | /T)       |   |          |    |          |
| Société I  | nodèle | 1     |      | 000      | 00    |           |   |          |    |          |
|            |        |       |      |          |       |           |   |          |    |          |
| (paramètre | es dor | nés à | titi | re d'e   | xempl | e)        |   |          |    |          |
|            |        |       |      |          |       |           |   |          |    |          |
|            |        |       |      |          |       |           |   |          |    |          |
| 01/ F1=A:  | ide F  | 3=Fin | F1!  | 5=Chgt   | envi  | r.        |   |          |    |          |

Pour permettra la saisie ou le calcul d'une date de valeur sur les opérations comptabilisées sur les journaux de types '**B**'<sup>1</sup>, répondez '**O**'<sup>2</sup> au paramètres '**Trésorerie**'.

<sup>&</sup>lt;sup>1</sup> '**B**' : Banques

<sup>&</sup>lt;sup>2</sup> '**O**' : Oui

<sup>10 |</sup> Infor Anael Finance iSeries - Gestion en date de valeur

## Mise à jour du fichier banque

#### ACCES à l'option

'Comptabilité générale' > 'Base de données' > 'Mise à jour' > 'Banques'

| PAN070    |        |       | MISE A | JOUR     | DES   | BANQUI  | IS    | -        | 14:35:16  | Le | 10/05/95 |
|-----------|--------|-------|--------|----------|-------|---------|-------|----------|-----------|----|----------|
| Société   | 03011  | STE   | PRESYS | DEMO     |       |         |       |          |           |    |          |
|           |        |       |        |          |       |         |       |          |           |    |          |
|           |        |       |        |          |       |         |       |          |           |    |          |
|           |        |       |        |          |       | TRT     |       |          |           |    |          |
|           |        |       |        |          |       |         |       |          |           |    |          |
| Critère   | de tri | L     |        | <u>1</u> |       |         | 1 = 1 | Banque   |           |    |          |
|           |        |       |        |          |       |         | 2 = 1 | Priorité |           |    |          |
|           |        |       |        |          | 5     | SELECTI | ON    |          |           |    |          |
| Code bar  | ique   |       |        | 00       |       |         |       | à        | <u>99</u> |    |          |
| N° prior  | ité    |       |        | 00       |       |         |       | à        | <u>99</u> |    |          |
|           |        |       |        |          |       |         |       |          |           |    |          |
| (paramètı | es doi | nés   | à titr | e d'ez   | kempl | le)     |       |          |           |    |          |
|           |        |       |        |          |       |         |       |          |           |    |          |
| 01/ F1=#  | ide H  | 73=F: | in F15 | =Chgt    | envi  | .r.     |       |          |           |    |          |

| PAN070 - MISE A JOUR DES BANQUES - 14:36:42 Le 10/05/95      |
|--------------------------------------------------------------|
| Société 03011 STE PRESYS DEMO                                |
| Afficher à partir de <u>00</u>                               |
| 2=Réviser 4=Supprimer 5=Afficher 6=Imprimer TC=Type Cpte     |
| Act Banq. Pté Banque Guichet N° compte Clé Intitulé          |
| <u> </u>                                                     |
| 2_ 01 01 14906 00004 04039463000 37 BANQUE 01 PRTY 02        |
| (paramètres donnés à titre d'exemple)                        |
| 02/Fl=Aide F3=Fin F5=Réafficher F6=Créer F12=Ecran précédent |

Gestion en date de valeur

| PAN070 -      | MISE A JOUR DES BANQUES - 14:39:30 Le 10/05/95              |
|---------------|-------------------------------------------------------------|
| Société 0301  | 1 STE PRESYS DEMO                                           |
|               |                                                             |
|               |                                                             |
| Code banque   | 01                                                          |
| Nº priorité   | <u>01</u>                                                   |
| Code banque   | <u>14906</u> Code guichet 00004 N° de compte 04039463000 37 |
| Intitulé      | BANQUE 01 PRTY 02                                           |
|               | LIBELLE 2 BANQUE                                            |
|               |                                                             |
| N° émetteur   | 111111 Test dispo. N O N                                    |
|               | A suivre 01/02                                              |
|               |                                                             |
| (paramètres d | lonnés à titre d'exemple)                                   |
| 03/ Fl=Aide   | F9=Validation F12=Ecran précédent F22=Type Cpte             |

| PAN070 - MISE A JOUR DES BANQUES - 14:52:21 Le 10/05/95                                   |
|-------------------------------------------------------------------------------------------|
| Société 03011 STE PRESYS DEMO                                                             |
| (paramètres donnés à titre d'exemple)                                                     |
| Code banque 01 BANQUE 01 PRTY 02                                                          |
| IMPRIMES: Ch *STD EP *STD BO *STD Lt *STD BQ *STD                                         |
| TAUX d'interêts <u>5,00000</u> /Com.découvert <u>10,00000</u> /Com.compte <u>20,00000</u> |
| Type rapprochement prévu <u>S</u> NOSB Rap.en dev. <u>N</u> ON                            |
| Dernier N° lettrage utilisé <u>0000000</u>                                                |
| N° compte de banque fusionné <u>00</u> Nom réduit                                         |
| Fin <b>02/02</b>                                                                          |
| 03/ Fl=Aide F9=Validation Fl2=Ecran précédent F22=Type Cpte                               |

Pour le calcul de l'échelle d'intérêts, il est nécessaire de renseigner dans le fichier banque les trois zones suivantes :

- Taux d'intérêts.
- Taux commissions de découvert.
- Taux commissions de compte.

## Mise à jour des journaux

#### ACCES à l'option

'Comptabilité générale' > 'Base de données' > 'Mise à jour' > 'Journaux'

| PAN060 - MIS         | SE A JOUR DES JOURNAUX        | x –            | 14:56:57 Le         | 10/05/95 |
|----------------------|-------------------------------|----------------|---------------------|----------|
| Société 03011 STE PR | RESYS DEMO Exercio            | ce 950 1/01/9  | 5 à 31/12/95        |          |
|                      |                               |                |                     |          |
|                      |                               | <b></b>        |                     |          |
| Journal              | BQU                           | à              | 999                 |          |
| Туре                 | <u>o</u>                      | à              | <u>9</u>            |          |
| Compte               | 00000                         | à              | 999999              |          |
|                      | <u></u>                       | -              | <u></u>             |          |
| Date ouverture       | <u>00</u> 00000               | à              | <u>99 99 99</u>     |          |
| Date fermeture       | <u>00</u> <u>00</u> <u>00</u> | à              | <u>99</u> 99999     |          |
| A nouveaux clos      | $\underline{T}$ (T/N/A/C)     |                |                     |          |
|                      | A                             | vec societe mo | dele <u>0</u> (0/N) |          |
| (paramètres donnés à | titre d'exemple)              |                |                     |          |
| 01/ F1=Aide F3=Fin   | F15=Chgt envir.               |                |                     |          |

| PAN060 -           | MISE A JOUR DES JOURNAUX - 14:57:36 Le 10/05/95        |
|--------------------|--------------------------------------------------------|
| Société 03011      | STE PRESYS DEMO <b>Exercice</b> 950 1/01/95 à 30/09/95 |
|                    | Afficher à partir de <u>BQU</u>                        |
| 2=Réviser          | 3=Copier 4=Supprimer 5=Afficher 6=Imprimer             |
| <u>Act</u> Journal | Intitulé Type Compte M/F Int.Etb Dev Diff              |
| <u> </u>           | BANQUE 01 B 512003 A N N                               |
|                    |                                                        |
|                    |                                                        |
| (paramètres do     | nnés à titre d'exemple)                                |
|                    |                                                        |
|                    |                                                        |
| 02/ F1=Aide        | F3=Fin F5=Réafficher F6=Créer F12=Ecran précédent      |

Renseignez le paramètre '**Date valeur/Loi bancaire**' à '**O**' sur tous les journaux sur lesquels vous souhaitez travailler en date de valeur.

Gestion en date de valeur

```
PAN060
          - MISE A JOUR DES JOURNAUX - 14:58:07 Le 10/05/95
Société 03011 STE PRESYS DEMO Exercice 950 1/01/95 à 30/09/95
Journal B01
Intitulé BANQUE 01
                          Type de journal BABCLOPRVY
                           A nouveau clos NNAC
Compte Géné 512003 BANQUE 03 Modifiable _ M F
Date ouvert. 01 01 95 Niveau saisie 30
Date fermet. 00 00 00
Zones à saisir
                                                 FNO
Code statistique 15 car. N O N F Date de gestion
Date valeur/loi bancaire N N O Code VT/OB
                                                   ODNR
Règlement/Echéance/Lit. 0 O N Article/Quantité
                                                 N O N
Journal achat en colonne {\tt N} N O ~ Journal vente en colonne {\tt N} N O
Montant de règlement F.E F O N F Saisie complément généra A O F
                                          A suivre ... 01/03
(paramètres donnés à titre d'exemple)
03/ F1=Aide F4=Recherche F9=Validation F10=Compl. géné. F12=Ecran précédent
```

```
- MISE A JOUR DES JOURNAUX - 15:02:25 Le 0/05/95
PAN060
Société 03011 STE PRESYS DEMO Exercice 950 1/01/95 à 30/09/95
Journal
            B01
Intitulé
            BANQUE 01
                                       Type de journal B
Contrôles
                  0 O F Libellé
Numéro de piece
                                                 FOF
                  A N O A M Sens première écriture 🛛 🛛 C
Numéro chrono
                   R N O R I Lignes de contrepartie N N I U P
Présence Pièce
Contrepartie théorique N N O Vérification devises N N O V F C
Valorisation devise N N O P G Ecriture inter-étab. A N M E A
Code statistique 15 ca N N O G C
(paramètres donnés à titre d'exemple)
                                                    A suivre ... 02/03
03/ Fl=Aide F4=Recherche F9=Validation F10=Compl. géné. F12=Ecran précédent
```

```
PAN060
          - MISE A JOUR DES JOURNAUX - 15:06:25 Le 10/05/95
Société 03011 STE PRESYS DEMO Exercice 950 1/01/95 à 30/09/95
Journal
           B01
Intitulé BANQUE 01
                                       Type de journal B
Autres options
Repro. ent. pièce précéd R \_ R Préposition contrepart N N J T
Enchainement écritur ana O N O Contrepassation P + N N 1 à 9
Litige achat fournisseur N N O Tri édition des journa C P C J N
Ecritures différées N N O Montant automatique N N O
Modif échéance auto. N N O Type d'opération _ A I T R B
Comptes de contrepartie à prépositionner (Sauf O.D.)
(paramètres donnés à titre d'exemple)
                                                             Fin 03/03
03/ F1=Aide F4=Recherche F9=Validation F10=Compl. géné. F12=Ecran précédent
```

## Mise à jour des textes

#### ACCES à l'option

#### 'Comptabilité tiers' > 'Paramètres' > 'Mises à jour' > 'Textes'

| PAN120   | - MISE A JOUR DES TEXTES      | _ | 15:12:46 | Le | 10/05/95 |
|----------|-------------------------------|---|----------|----|----------|
| Société  | 03011 STE PRESYS DEMO         |   |          |    |          |
|          |                               |   |          |    |          |
|          |                               |   |          |    |          |
|          | SELECTION                     |   |          |    |          |
| Туре     | -                             | à | 9        |    |          |
| Langue   |                               | à | 999      |    |          |
| Lettre   | <u>00</u>                     | à | 99       |    |          |
|          |                               |   |          |    |          |
|          |                               |   |          |    |          |
| (paramèt | res donnés à titre d'exemple) |   |          |    |          |
|          |                               |   |          |    |          |
| 01/ F1=  | Aide F3=Fin F15=Chgt envir.   |   |          |    |          |

Gestion en date de valeur

| PAN120 - MISE A JOUR DES TEXT      | TES - 15:13:09 Le 10/05/95        |
|------------------------------------|-----------------------------------|
| Société 03011 STE PRESYS DEMO      |                                   |
|                                    |                                   |
| Affiche                            | er à partir de <u>00</u>          |
|                                    |                                   |
| 2=Réviser 3=Copier 4=Supprimer     | 5=Afficher 6=Imprimer             |
| Act Type Langue                    | Lettre                            |
| 00                                 |                                   |
| B BAO                              | 00                                |
| C CHEQUES                          | 00                                |
| E EFFETS                           | 00                                |
| 1 RELANCE                          | 01                                |
| 2 RELANCE D'ACCEPTATION            | 01                                |
| 3 RELEVE                           | 00                                |
| 2 4 ESCOMPTE                       | 02                                |
| 02/F1=Aide F3=Fin F5=Réafficher F6 | 5=Créer F12=Ecran précédent       |
|                                    |                                   |
| PAN120 - MISE A JOUR DES TEXT      | <u>TES -</u> 15:13:45 Le 10/05/95 |
|                                    |                                   |
| Societe 03011 STE PRESYS DEMO      |                                   |
| Type 4 ESCOMPTE                    |                                   |
| Texte Haut                         |                                   |
| Venillez trouver ci-joint notre re | alevé faisant annaraître les      |
| différences dûes aux escomptes :   |                                   |
| alleeneep adop aan opeenpeep v     |                                   |
|                                    |                                   |
|                                    |                                   |
|                                    |                                   |
|                                    |                                   |
|                                    |                                   |
|                                    |                                   |
|                                    |                                   |

(paramètres donnés à titre d'exemple)

03/ F1=Aide F9=Validation F12=Ecran précédent

Les écarts constatés, entre les dates de valeur de la banque et les dates de valeurs comptables, peuvent faire l'objet de '**Relances à la banque**'.

Le type de texte réservé à cette relance est le '4'.

## Création du calendrier général

#### ACCES à l'option

'Gestion bancaire' > 'Gestion en date de valeur' > 'Paramétrages base de données' > '**Calendrier** général (automatique)'

| PBQ100 - CREATION DU CALENDRI        | ER GENERAL - 15:15:29 Le 10/05/95 |
|--------------------------------------|-----------------------------------|
|                                      |                                   |
|                                      |                                   |
|                                      |                                   |
|                                      |                                   |
| Année de début                       | <u>00</u>                         |
| Jour du ler janvier de cette année   | <u>0</u> (1-7)                    |
| N° de semaine au ler janvier         | 00 (01-52-53)                     |
| Nombre d'années                      | <u>00</u>                         |
|                                      |                                   |
| (paramètres donnés à titre d'exemple | e)                                |
|                                      |                                   |
| 01/ F1=A1de F3=Fin F9=Validation     |                                   |

Le calendrier général peut être créé directement pour plusieurs années (de 1 à 99).

Il convient, pour cela, d'indiquer :

- L'année de début.
- Le jour du 1<sup>er</sup> janvier de l'année de création

"**1**": Lundi.

'**2**' : Mardi.

: ...

```
'7' : Dimanche.
```

Le numéro de la semaine où se situe le 1<sup>er</sup> janvier de l'année de création, à savoir, '01', '52' ou '53'.

Appuyez sur la touche de fonction **F9** pour valider.

Ceci entraînera automatiquement la création du calendrier civil, y compris les jours fériés à date fixe.

<u>Exemple</u>

- 25 décembre.
- 1<sup>er</sup> mai.
- 8 mai.
- Etc.

## Mise à jour du calendrier général

#### ACCES à l'option

'Gestion bancaire' > 'Gestion en date de valeur' > 'Paramétrages base de données' > 'Calendrier général'

| PBQ105 -   | MISE A JOUR DU CALENDRIER GENERAL |   | 15:29:32 Le     | 10/05/95 |
|------------|-----------------------------------|---|-----------------|----------|
|            |                                   |   |                 |          |
|            |                                   |   |                 |          |
|            |                                   |   |                 |          |
|            | SELECTION                         |   |                 |          |
| Date       | <u>01</u> <u>01</u> <u>95</u>     | à | <u>31 01 95</u> |          |
|            |                                   |   |                 |          |
|            |                                   |   |                 |          |
| (paramètre | s donnés à titre d'exemple)       |   |                 |          |
|            | •                                 |   |                 |          |
|            |                                   |   |                 |          |
|            |                                   |   |                 |          |
| 01/ F1=A   | de F3=Fin F15=Chgt envir.         |   |                 |          |

| PBQ105 <u>-</u>  | MISE A JOUR DU CALENDRIER GENERAL - 15:36:31 Le 10/05 | 5/95      |
|------------------|-------------------------------------------------------|-----------|
|                  |                                                       |           |
|                  | Afficher à partir de <u>01</u> 01                     | <u>95</u> |
| 2=Réviser        | 4=Supprimer 5=Afficher                                |           |
| Act Date         | Type de jour                                          |           |
| 00 00 0          | 0                                                     |           |
| <u>2</u> 01 01 9 | 5 4 Jour férié                                        |           |
| 02 01 9          | 5 1 Lundi à vendredi non férié                        |           |
| 03 01 9          | 5 2 Samedi                                            |           |
| 04 01 9          | 5 3 Dimanche                                          |           |
| 05 01 9          | 5 l Lundi à vendredi non férié                        |           |
| 06 01 9          | 5 1 Lundi à vendredi non férié                        |           |
| 07 01 9          | 5 1 Lundi à vendredi non férié                        |           |
| 08 01 9          | 5 1 Lundi à vendredi non férié                        |           |
| 09 01 9          | 5 1 Lundi à vendredi non férié                        |           |
|                  |                                                       |           |
| (paramètres      | donnés à titre d'exemple)                             |           |
|                  |                                                       |           |
| 02/ Fl=Aide      | F3=Fin F5=Réafficher F12=Ecran précédent              |           |
| [                |                                                       |           |

| PBQ105 <u>-</u>      | MISE A JOUR DU CALENDRIER GENERAL - 15:36:39 Le 10/05/95 |
|----------------------|----------------------------------------------------------|
|                      |                                                          |
|                      |                                                          |
|                      | Afficher à partir de <u>01</u> <u>95</u>                 |
|                      |                                                          |
| 2=Réviser            | 4=Supprimer 5=Afficher                                   |
| Act Date             | Tune de jour                                             |
| 00 00 00             |                                                          |
| 12 01 95             | 1 Lundi à vendredi non férié                             |
| 13 01 95             | 1 Lundi à vendredi non férié                             |
| 14 01 95             | 1 Lundi à vendredi non férié                             |
| 15 01 95             | 1 Lundi à vendredi non férié                             |
| 16 01 95<br>17 01 95 | 2 Samedi                                                 |
| 18 01 95             | 3 Dimanche                                               |
| 19 01 95             | 1 Lundi à vendredi non férié                             |
| 20 01 95             | 1 Lundi à vendredi non férié                             |
|                      |                                                          |
| (paramétres do       | onnes a titre d'exemple)                                 |
| 02/ F1=Aide          | F3=Fin F5=Réafficher F12=Ecran précédent                 |

| PBQ1 | .05 <u>-</u> | MISE A JOUR DU CALENDRIER GENERAL - 15:36:51 Le 10/05/95 |
|------|--------------|----------------------------------------------------------|
|      |              |                                                          |
|      |              |                                                          |
|      |              | Afficher à partir de <u>01</u> <u>95</u>                 |
| 2=   | Réviser      | 4=Supprimer 5=Afficher                                   |
| Act  | Date         | Type de jour                                             |
|      | 00 00 00     |                                                          |
|      | 23 01 95     | 1 Lundi à vendredi non férié                             |
|      | 24 01 95     | 2 Samedi                                                 |
|      | 25 01 95     | 3 Dimanche                                               |
|      | 26 01 95     | 1 Lundi à vendredi non férié                             |
|      | 27 01 95     | 1 Lundi à vendredi non férié                             |
|      | 28 01 95     | 1 Lundi à vendredi non férié                             |
|      | 29 01 95     | 1 Lundi à vendredi non férié                             |
|      | 30 01 95     | 1 Lundi à vendredi non férié                             |
|      | 31 01 95     | 2 Samedi                                                 |
| (par | amètres do   | onnés à titre d'exemple)                                 |
| 02/  | Fl=Aide F    | F3=Fin F5=Réafficher F12=Ecran précédent                 |

Le calendrier général étant généré, il est absolument nécessaire d'effectuer une mise à jour de manière à prendre en compte les jours fériés flottants. Il en existe trois :

- Lundi de Pâques.
- Ascension.
- Lundi de Pentecôte.

Il conviendra donc de mentionner pour ces jours fériés flottants, et ceci pour chaque année créée, le type de jour '4'<sup>3</sup>.

## Mise à jour du calendrier des banques

#### ACCES à l'option

'Gestion bancaire' > 'Gestion en date de valeur' > 'Paramétrages base de données' > 'Calendrier bancaire'

| PBQ020 <u>- MISE 2</u> | A JOUR DES CALENDRIERS BA | <u>NCAIRES -</u> 15:50:33 Le | 10/05/95 |
|------------------------|---------------------------|------------------------------|----------|
| Société 03011 STR      | E PRESYS DEMO Exercic     | e 950 1/01/95 à 31/12/95     |          |
|                        |                           |                              |          |
|                        |                           |                              |          |
|                        | SELECTIO                  | N                            |          |
| Calendrier             | 000                       | à <u>999</u>                 |          |
|                        |                           |                              |          |
|                        |                           |                              |          |
|                        |                           |                              |          |
| (paramètres donnés     | s à titre d'exemple)      |                              |          |
|                        |                           |                              |          |
|                        |                           |                              |          |
|                        |                           |                              |          |
| 01/ F1=Aide F3=F       | Fin F15=Chgt envir.       |                              |          |

<sup>&</sup>lt;sup>3</sup> '**4**' : Jour férié

<sup>20 |</sup> Infor Anael Finance iSeries - Gestion en date de valeur

```
      PBQ020
      -
      MISE A JOUR DES CALENDRIERS BANCAIRES
      -
      15:53:42
      Le
      10/05/95

      Société 03011 STE PRESYS DEMO
      Exercice 950
      1/01/95 à 30/09/95
      Afficher à partir de
      000

      2=Réviser
      3=Copier
      4=Supprimer
      5=Afficher

      Numéro
      Jour Ferm. Nbre jours

      Act
      Calendrier
      ler
      2ème de fermeture

      -
      000
```

Cette option permet, pour chaque banque<sup>4</sup>, d'indiquer le jour de fermeture hebdomadaire<sup>5</sup> et les jours de fermeture irrégulière tels que les ponts.

Il n'est pas nécessaire d'indiquer les jours fériés qui sont déjà pris en compte par le calendrier général.

<sup>&</sup>lt;sup>4</sup> Ou groupe de banques fonctionnant de façon identique

<sup>&</sup>lt;sup>5</sup> Samedi - dimanche ou dimanche - lundi

## Création et mise à jour des flux de trésorerie

#### ACCES à l'option

'Gestion bancaires' > 'Gestion en date de valeur' > 'Paramétrages base de données' > **'Flux'** 

| PBQ030     | - MISE A JOUR DES FLUX        | - 16:02:25         | i Le 10/05/95 |
|------------|-------------------------------|--------------------|---------------|
| Société O  | 3011 STE PRESYS DEMO Exercice | 950 1/01/95 à 31/1 | 2/95          |
|            |                               |                    |               |
|            | SELECTION                     |                    |               |
| Code flux  | 000                           | à <u>999</u>       |               |
|            |                               |                    |               |
|            |                               |                    |               |
| (paramètre | donnés à titre d'exemple)     |                    |               |
|            |                               |                    |               |
|            |                               |                    |               |
| 01/ F1=Ai  | le F3=Fin F15=Chgt envir.     |                    |               |

| PBQ030 - MISE A JOUR DES FLUX - 16:09:01 Le 10/05/95          |
|---------------------------------------------------------------|
| Société 03011 STE PRESYS DEMO Exercice 950 1/01/95 à 30/09/95 |
| Afficher à partir de <u>000</u>                               |
| 2=Réviser 3=Copier 4=Supprimer 5=Afficher 6=Imprimer          |
| Act Code flux Libellé Groupe Libellé                          |
| 000                                                           |
| <u>2</u> 100 TEST 000                                         |
| (paramètres donnés à titre d'exemple)                         |
| 02/F1=Aide F3=Fin F5=Réafficher F6=Créer F12=Ecran précédent  |

| PBQ030     | -             | MISE A     | JOUR DES FLUX |       | 16:09:38       | Le   | 10/05/95 |
|------------|---------------|------------|---------------|-------|----------------|------|----------|
| Société (  | 3011 ST       | E PRESYS I | DEMO Exercic  | e 950 | 1/01/95 à 30/0 | 9/95 |          |
| Code flux  | 100 <u>TE</u> | ST         |               |       |                |      |          |
| Groupe     | 000           |            |               |       |                |      |          |
|            |               |            |               |       |                |      |          |
|            |               |            |               |       |                |      |          |
|            |               |            |               |       |                |      |          |
| (paramètre | es donné      | s à titre  | d'exemple)    |       |                |      |          |
|            |               |            |               |       |                |      |          |
|            |               |            |               |       |                |      |          |
|            |               |            |               |       |                |      |          |
| 03/ F1=Ai  | de F4=        | Recherche  | F9=Validation | F12=E | cran précédent |      |          |

Cette option permet la codification des flux de trésorerie.

Ils représentent les types d'opérations bancaires effectués<sup>6</sup>.

Il est judicieux de les codifier en corrélation avec les codes opérations bancaires<sup>7</sup>.

Ce sont ces flux, appelés également 'Loi bancaire', qui permettent le calcul automatique des dates de valeur.

#### **Exemples**

- '001' : Encaissement chèques/caisse.
- '002' : Encaissement chèques sur place.
- '003' : Encaissement chèques hors place.
- '004' : Paiement chèques.
- '**005**' : Escomptes effets.
- '006' : Encaissement effets.
- '007' : Paiement effets.
- '008' : Virements émis.
- '009' : Virements reçus.

Etc.

#### Groupe

Cette zone édite un même état pour des sections ou rubriques différentes<sup>8</sup>.

<sup>&</sup>lt;sup>6</sup> Remise de chèque, virement, etc.

<sup>&</sup>lt;sup>7</sup> Table de références '**OB**'

## Création et mise à jour des routines

#### ACCES à l'option

'Gestion bancaires' > 'Gestion en date de valeur' > 'Paramétrages base de données' > 'Routines'

| PBQ040 -       | MISE A JOUR DES ROUTINE | <u>ES -</u> 16:14:25 Le 10/05/95 |
|----------------|-------------------------|----------------------------------|
| Société 03011  | STE PRESYS DEMO Exerci  | ice 950 1/01/93 à 31/12/95       |
|                |                         |                                  |
|                |                         |                                  |
|                | SELECTI                 | ION                              |
| Code routine   | 000                     | à <u>999</u>                     |
|                |                         |                                  |
|                |                         |                                  |
|                |                         |                                  |
| (paramètres do | nnés à titre d'exemple) |                                  |
|                |                         |                                  |
|                |                         |                                  |
|                |                         |                                  |
| 01/ F1=Aide    | F3=Fin F15=Chgt envir.  |                                  |

<sup>8</sup> Regroupement de sections

| PBQ040         -         MISE A JOUR DES ROUTINES         -         16:14:57         Le         10/05/95 |
|----------------------------------------------------------------------------------------------------|
| <b>Société</b> 03011 STE PRESYS DEMO <b>Exercice</b> 950 1/01/95 à 30/09/95                              |
| Afficher à partir de                                                                                     |
| 2=Réviser 3=Copier 4=Supprimer 5=Afficher 6=Imprimer                                                     |
| Opération Echéance Ech.reportée<br>Act Routine Famille Calend Nb jours Calend Nb jours Calendrier        |
|                                                                                                    |
|                                                                                                    |
|                                                                                                    |
| (paramètres donnés à titre d'exemple)                                                                    |
|                                                                                                    |
|                                                                                                    |
| 02/F1=Aide F3=Fin F5=Réafficher F6=Créer F12=Ecran précédent                                             |

Cette option donne les règles de calcul des dates de valeur par type d'opération.

La routine sera codifiée sur trois caractères numériques<sup>9</sup>.

Chaque routine est associée à une famille déterminant les modalités de calcul de la date de valeur, et éventuellement à un calendrier bancaire. Ceci implique la création d'autant de routines que de flux bancaires associés à des calendriers bancaires.

Le code 'Famille' défini le type de calcul à faire pour obtenir la date de valeur.

#### Famille 01

La date de valeur est identique à la date d'opération.

#### Famille 02

La date de valeur est égale à la date d'opération plus '**x**' jours de décalage<sup>10</sup>.

#### Famille 03

La date de valeur est calculée de trois manières différentes :

- La date de valeur est égale à la date d'opération plus 'x' jours de décalage<sup>11</sup>.
- La date de valeur est égale à la date d'échéance plus 'x' jours de décalage<sup>12</sup>.

<sup>&</sup>lt;sup>9</sup> Il est conseillé d'utiliser des codes identiques à ceux des flux dans la mesure du possible

<sup>&</sup>lt;sup>10</sup> Calcul fait en jours ouvrés

<sup>&</sup>lt;sup>11</sup> Calcul fait avec les jours ouvrés

<sup>&</sup>lt;sup>12</sup> Calcul fait sur les jours ouvrés

• La date de valeur est égale à la date d'échéance si celle-ci est un jour ouvré. Sinon, décalez-la jusqu'à trouver un jour ouvré.

Seule la date de valeur la plus élevée sera retenue.

#### Famille 04

La date de valeur est égale à la date d'opération plus 'x' jours de décalage<sup>13</sup>.

#### Famille 05

La date de valeur est égale à la date d'opération plus 'x' jours de décalage<sup>4</sup>.

Si la date de valeur trouvée n'est pas un jour ouvré par la banque, elle est décalée jusqu'à un jour ouvré.

Si nous reprenons les exemples mentionnés au paragraphe 'Flux bancaires', voici le paramétrage nécessaire pour les routines correspondantes, nous supposons qu'elles sont associées au calendrier bancaire '**001**'.

#### Routine 101<sup>14</sup>

Calendrier '1', Flux '001'.

• La règle standard bancaire est :

#### Date de valeur = Date de remise + jour calendaire.

• Paramétrage :

Code famille : 04

Numéro calendrier opération : 001

Numéro calendrier échéance : Néant

Echéance reportée : Néant

Nombre jours décalage opération : 001

Nombre jours décalage échéance : Néant.

#### Routine 102<sup>15</sup>

Calendrier '1', Flux '002'.

• La règle standard bancaire est :

Date de valeur = Date de remise + 2 jours ouvrables.

<sup>&</sup>lt;sup>13</sup> Calcul fait en jours calendaires

<sup>&</sup>lt;sup>14</sup> **Routine 101 :** Encaissement chèque/caisse

<sup>&</sup>lt;sup>15</sup> **Routine 102 :** Encaissement chèque/place

• Paramétrage :

Code famille : 02

Numéro calendrier opération : 001

Numéro calendrier échéance : Néant

Echéance reportée : Néant

Nombre jours décalage opération : 002

Nombre jours décalage échéance : Néant.

Routine 103<sup>16</sup>

#### Routine 104<sup>17</sup>

Calendrier '1', Flux '004'.

• La règle standard est :

#### Date de valeur = Date de passage en compensation moins deux jours.

Pour que le chèque passe en chambre de compensation, il doit au préalable être remis en banque par le fournisseur.

Le délai moyen est, par exemple, de 4 jours, puis passé en chambre de compensation, 2 jours. Toutefois, la chambre de compensation ne se réunit si les samedis, ni les dimanches, ni les jours fériés.

Les chèques ne peuvent donc être débités ni les jeudis, ni les vendredis, ni les avant-veilles et veilles de fêtes.

Il convient donc de créer un calendrier particulier ayant comme jours de fermeture les jeudis et les vendredis.

Exemple

Numéro '003'.

• Paramétrage :

Code famille : 05

Numéro calendrier opération : 003

Numéro calendrier échéance : Néant

Echéance reportée : 003

Nombre jours décalage opération : 004

Nombre jours décalage échéance : Néant

Routine 105<sup>18</sup>

<sup>&</sup>lt;sup>16</sup> Routine 103 ⇒

<sup>&</sup>lt;sup>17</sup> Routine 104 : Règlement chèque

<sup>&</sup>lt;sup>18</sup> **Routine 105 :** Escomptes d'affaires

Calendier '1', Flux '005'.

- La règle standard est :
   Date de valeur = Date d'opération
- Paramétrage :

Code famille : 01

Autres options : Néant

#### Routine 106<sup>19</sup>

Calendrier '1', Flux '006'

• La règle standard est :

#### Date de valeur = Date échéance + 2 jours ouvrés

sauf si les effets sont 'A vue', auquel cas la règle est :

#### Date de valeur = Date d'opération plus 10 jours.

• Paramétrage :

Code famille : 03

N° calendrier opération : 001

N° calendrier échéance : 001

Echéance reportée : 001

Nombre jours décalage opération : 010

Nombre jours décalage échéance : 002

Autres options : Néant

Pour ce qui est des deux autres familles de routines<sup>20</sup>, les zones suivantes sont à renseigner :

Famille '06' : Néant

Famille '07' : Uniquement le numéro de calendrier pour échéance reportée.

<sup>&</sup>lt;sup>19</sup> Routine 106 : Encaissement effets

<sup>&</sup>lt;sup>20</sup> Conditions bancaires particulières

## Création et mise à jour des règles

#### ACCES à l'option

'Gestion bancaire' > 'Gestion en date de valeur' > 'Paramétrages base de données' > 'Règles'

| PBQ050       | -       | MISE       | A JOUR DES  | REGLES    | -         | 16:19:29     | Le  | 10/05/95 |
|--------------|---------|------------|-------------|-----------|-----------|--------------|-----|----------|
| Société      | 03011   | STE PRESY  | S DEMO      | Exercice  | 950 1/01  | ./95 à 30/09 | /95 |          |
|              |         |            |             |           | Affich    | ner à partir | de  | 00       |
| 1=Chois      | sir     |            |             |           |           |              |     |          |
| Act Bang     | . Pté   | Banque     | Guichet     | N° Compte | Clé       | Intitulé     |     |          |
| <u>1_</u> 01 | 01      | 14906      | 00004       | 040394630 | 00 37 BAN | QUE 01 PRTY  | 02  |          |
| (paramèti    | res don | nés à tit. | re d'exemp. | le)       |           |              |     |          |
| 01/ F1=2     | Aide F  | 3=Fin F1   | 5=Chgt env: | ir.       |           |              |     |          |

Cette option permet le lien entre le code flux<sup>21</sup>, la routine de calcul et la banque concernée. Les banques concernées doivent être référencées au fichier des '**Banques**' d'ANAEL.

#### ACCES à l'option

'Comptabilité générale' > 'Base de données' > 'Mise à jour' > 'Banques'

#### <u>Exemple</u>

Code banque : '01' (BNP) - le calendrier associé est le '001'.

Code flux : '001' (Remise chèque/caisse).

Code routine : '101'

<sup>&</sup>lt;sup>21</sup> Code loi bancaire renseignée en saisie d'écritures

# Liste des fichiers de référence

## Calendrier général

#### ACCES à l'option

'Gestion bancaire' > 'Gestion en date de valeur' > 'Liste base de données' > '**Calendrier** général'

| PBQ101 - LISTE DU CALENDRIER GENERAL - 16:41:30 | Le 10/05/95 |
|-------------------------------------------------|-------------|
|                                                 |             |
|                                                 |             |
|                                                 |             |
|                                                 |             |
| SELECTION                                       |             |
| Edition Année <u>95</u>                         |             |
|                                                 |             |
|                                                 |             |
|                                                 |             |
| (paramètres donnés à titre d'exemple)           |             |
|                                                 |             |
|                                                 |             |
|                                                 |             |
|                                                 |             |
| 01/Fl=Alde F3=Fin                               |             |

## Calendrier des banques

#### ACCES à l'option

'Gestion bancaire' > 'Gestion en date de valeur' > 'Liste base de données' > **'Calendrier des banques'** 

| PBQ021 - LISTE DES CALENDRIERS / BANQUE    | - 16:44:03 Le 10/05/95 |
|--------------------------------------------|------------------------|
| Société 03011 STE PRESYS DEMO Exercice 950 | 1/01/95 à 31/12/95     |
|                                            |                        |
|                                            |                        |
| SELECTION                                  |                        |
| N° de calendrier 000                       | à <u>999</u>           |
|                                            |                        |
|                                            |                        |
|                                            |                        |
| (parametres donnes a titre d'exemple)      |                        |
|                                            |                        |
|                                            |                        |
|                                            |                        |
| 01/ F1=Aide F3=Fin F15=Chgt envir.         |                        |

## Flux

#### ACCES à l'option

'Gestion bancaire' > 'Gestion en date de valeur' > 'Liste base de données' > 'Flux'

| PBQ031 -         | LISTE DES FLUX         |   | 16:46:14 | Le 10/05/95 |  |
|------------------|------------------------|---|----------|-------------|--|
| Société 03011 s  | TE PRESYS DEMO         |   |          |             |  |
|                  |                        |   |          |             |  |
|                  |                        |   |          |             |  |
|                  | SELECTION              |   |          |             |  |
| Flux             | 000                    | à | 999      |             |  |
|                  | <u></u>                | - |          |             |  |
|                  |                        |   |          |             |  |
|                  |                        |   |          |             |  |
| (paramètres donn | nés à titre d'exemple) |   |          |             |  |
|                  |                        |   |          |             |  |
|                  |                        |   |          |             |  |
|                  |                        |   |          |             |  |
| 01/F1=Aide F3    | 3=Fin F15=Chgt envir.  |   |          |             |  |

#### Exemple d'édition

03011 STE PRESYS DEMO LISTE DES FLUX LE 10/05/95

| * |           | _ * |              | _*  |                | _* |
|---|-----------|-----|--------------|-----|----------------|----|
| * | Code flux | *   | Libellé flux | *   |                | *  |
| * | bancaire  | *   | bancaire     | *   | Groupe de flux | *  |
| * |           | _ * |              | _*  |                | _* |
| * | 100       | *   | TEST         | *   | 000            | *  |
| * |           | _ * |              | _ * |                | _* |

## Routines

### ACCES à l'option

'Gestion bancaires' > 'Gestion en date de valeur' > 'Liste base de données' > 'Routines'

| PBQ041     | -      | LIST       | E DES   | ROUTINES  | -     |        | 16:47:42  | Le   | 10/05/95 |
|------------|--------|------------|---------|-----------|-------|--------|-----------|------|----------|
| Société    | 03011  | STE PRESI  | s demo  | Exercice  | 950 : | 1/01/9 | 95 à 31/1 | 2/95 |          |
|            |        |            |         | SELECTION |       |        |           |      |          |
| Code rou   | tine   |            | 000     |           |       | à      | 999       |      |          |
|            |        |            |         |           |       |        |           |      |          |
| (paramètro | es doi | nnés à tit | re d'ez | cemple)   |       |        |           |      |          |
|            |        |            |         |           |       |        |           |      |          |
| 01/ F1=A   | ide H  | 73=Fin Fl  | 5=Chgt  | envir.    |       |        |           |      |          |

## Règles

#### ACCES à l'option

'Gestion bancaire' > 'Gestion en date de valeur' > 'Liste base de données' > 'Règles'

| PBQ051 <u>-</u>  | LISTE DES REGLES        | -     | 16:49:2      | 5 Le  | 10/05/95 |
|------------------|-------------------------|-------|--------------|-------|----------|
| Société 03011 S  | TE PRESYS DEMO Exercice | 950 1 | /01/95 à 31/ | 12/95 |          |
|                  |                         |       |              |       |          |
|                  | SELECTION               | r     |              |       |          |
| Code banque      | 00                      |       | à <u>99</u>  |       |          |
|                  |                         |       |              |       |          |
|                  |                         |       |              |       |          |
| (paramètres donn | és à titre d'exemple)   |       |              |       |          |
|                  |                         |       |              |       |          |
|                  |                         |       |              |       |          |
| 01/F1=Aide F3    | =Fin F15=Chgt envir.    |       |              |       |          |

# Editions

## Liste des soldes périodiques

#### ACCES à l'option

'Gestion Bancaire' > 'Gestion en Date de Valeur' > 'Listes de l'antériorité' > 'Soldes Périodiques'

| PBQ095 - EDITION DES S    | OLDES EN DATE DE VALEUR |    | 16:53:53 Le     | 10/05/95 |  |
|---------------------------|-------------------------|----|-----------------|----------|--|
| Société 03011 STE PRESYS  | DEMO                    |    |                 |          |  |
|                           |                         |    |                 |          |  |
|                           |                         |    |                 |          |  |
|                           | SELECTION               |    |                 |          |  |
| Origine                   | _ (A=Compta B=Bancaire  | e) |                 |          |  |
| Banque                    | <u>00</u>               | à  | <u>99</u>       |          |  |
| Date                      | <u>00 00 00</u>         | à  | <u>99</u> 99999 |          |  |
|                           |                         |    |                 |          |  |
|                           |                         |    |                 |          |  |
| (parametres donnés à titr | e d'exemple)            |    |                 |          |  |
|                           |                         |    |                 |          |  |
| 01/F1=Aide F3=Fin F15     | =Chgt envir.            |    |                 |          |  |

Cet état fournit la liste des soldes :

- Soit comptables : Issus de la saisie comptable.
- Soit bancaires : Alimentés par le module rapprochement bancaire par jour de valeur et en cumul. Vous sélectionnez les banques et la fourchette de dates de valeur à éditer.

## Liste des mouvements comptables

#### ACCES à l'option

'Gestion bancaires' > 'Gestion en date de valeur' > 'Listes de l'antériorité' > '**Mouvements comptables**'

| PRB025    |        | LISTE : | DES MOUVE | MENTS CO | MPTABLES  | -       | 16:59:08 | Le | 10/05/95 |  |
|-----------|--------|---------|-----------|----------|-----------|---------|----------|----|----------|--|
| Société   | 03011  | STE PR  | ESYS DEMO |          |           |         |          |    |          |  |
|           |        |         |           |          |           |         |          |    |          |  |
|           |        |         |           |          |           |         |          |    |          |  |
|           |        |         |           |          |           |         |          |    |          |  |
| <u> </u>  |        |         |           | SELE     | CTION     |         |          |    |          |  |
| Banque    |        |         | 00        |          |           |         |          |    |          |  |
| -         |        |         |           |          |           |         |          |    |          |  |
|           |        |         |           |          |           |         |          |    |          |  |
|           |        |         |           | T        | RI        |         |          |    |          |  |
| Critère   | de tr  | i       | <u>1</u>  |          | 1 = Da    | te de p | pièce    |    |          |  |
|           |        |         |           |          | 2 = N°    | d'opéi  | ration   |    |          |  |
|           |        |         |           |          | 3 = Da    | te de v | valeur   |    |          |  |
|           |        |         |           |          |           |         |          |    |          |  |
| (paramèt: | res do | nnés à  | titre d'e | kemple)  |           |         |          |    |          |  |
|           |        |         |           |          |           |         |          |    |          |  |
| 01/F1=)   | Aide   | F3=Fin  | F4=Reche  | rche Fl  | 5=Chat en | vir.    |          |    |          |  |

| PRB025    |                                        | LISTE D         | ES MOUVEME    | NTS COMPTABLES  | _   | 17:06:49        | Le | 10/05/95 |  |  |
|-----------|----------------------------------------|-----------------|---------------|-----------------|-----|-----------------|----|----------|--|--|
| Société   | 03011                                  | STE PRESYS DEMO |               |                 |     |                 |    |          |  |  |
| Banque    | 04                                     | BNP             |               |                 |     |                 |    |          |  |  |
|           |                                        | Banque          | Guichet       | Compte          | Rib |                 |    |          |  |  |
|           |                                        | 30004           | 00560         | 00002699837     | 82  |                 |    |          |  |  |
|           |                                        |                 |               | SELECTION       |     |                 |    |          |  |  |
| Date pie  | èce                                    |                 | <u>00</u> 00  | <u>00</u>       | à   | <u>99 99 99</u> |    |          |  |  |
|           |                                        |                 | <u>i</u>      | AUTRES CRITERES | 3   |                 |    |          |  |  |
| Ecriture  | es rap                                 | prochées        | <u>N</u> (0/1 | 1/S)            |     |                 |    |          |  |  |
| (paramèt: | res do                                 | nnés à t        | itre d'exe    | mple)           |     |                 |    |          |  |  |
| 02/ F1=2  | 02/ F1=Aide F3=Fin F12=Ecran précédent |                 |               |                 |     |                 |    |          |  |  |

Liste détaillée des mouvements comptables triés selon l'option choisie par :
- Date de pièce.
- Numéro d'opération.
- Date de valeur.

La liste est sélectionnée par banque et pour une période déterminée par l'utilisateur.

# Liste des mouvements bancaires

### ACCES à l'option

'Gestion bancaires' > 'Gestion en date de valeur' > 'Listes de l'antériorité' > '**Mouvements bancaires**'

| PRB035                                |                                                 | LISTE DES  | MOUVEMENT | S BANCAI | RES    | _     | 17:11:07 | Le | 10/05/95 |
|---------------------------------------|-------------------------------------------------|------------|-----------|----------|--------|-------|----------|----|----------|
| Société                               | 03011                                           | STE PRESYS | DEMO      |          |        |       |          |    |          |
|                                       |                                                 |            |           |          |        |       |          |    |          |
|                                       |                                                 |            |           |          |        |       |          |    |          |
|                                       |                                                 |            |           |          |        |       |          |    |          |
|                                       |                                                 |            | <u> </u>  | SELECTIO | 0N     |       |          |    |          |
| Banque                                |                                                 |            | 04        |          |        |       |          |    |          |
|                                       |                                                 |            |           |          |        |       |          |    |          |
|                                       |                                                 |            |           | TRI      |        |       |          |    |          |
| Critère d                             | de tr:                                          | L          | <u>1</u>  | 1        | = Da   | te de | pièce    |    |          |
|                                       |                                                 |            |           | 2        | 2 = N° | d'opé | ration   |    |          |
|                                       |                                                 |            |           | 3        | 3 = Da | te de | valeur   |    |          |
|                                       |                                                 |            |           |          |        |       |          |    |          |
| (paramètres donnés à titre d'exemple) |                                                 |            |           |          |        |       |          |    |          |
|                                       |                                                 |            |           |          |        |       |          |    |          |
| 01/ F1=A:                             | 01/ F1=Aide F3=Fin F4=Recherche F15=Chgt envir. |            |           |          |        |       |          |    |          |

|                                       |                                        |          |               |                 |     |                 | _  |         |
|---------------------------------------|----------------------------------------|----------|---------------|-----------------|-----|-----------------|----|---------|
| PRB035                                |                                        | LISTE DE | S MOUVEMEI    | ITS BANCAIRES   |     | 17:18:08        | ге | 10/05/9 |
|                                       |                                        |          |               |                 |     |                 |    |         |
| Société                               | 03011                                  | STE PRES | SYS DEMO      |                 |     |                 |    |         |
| Dangua                                | 0.4                                    | DND      |               |                 |     |                 |    |         |
| Бандие                                | 04                                     | BINP     |               |                 |     |                 |    |         |
|                                       |                                        | Banque   | Guichet       | Compte          | Rib |                 |    |         |
|                                       |                                        | 2411440  | 0410100       | compto          |     |                 |    |         |
|                                       |                                        | 30004    | 00560         | 00002699837     | 82  |                 |    |         |
|                                       |                                        |          |               |                 |     |                 |    |         |
|                                       |                                        |          |               | SELECTION       |     |                 |    |         |
|                                       |                                        |          |               |                 |     |                 |    |         |
| Date piè                              | èce                                    |          | <u>01 01</u>  | 95              | à   | <u>31 01 95</u> |    |         |
|                                       |                                        |          |               |                 |     |                 |    |         |
|                                       |                                        |          | 1             | AUTRES CRITERES | 3   |                 |    |         |
|                                       |                                        |          |               |                 |     |                 |    |         |
| Ecriture                              | es rap                                 | prochées | <u>N</u> (0/1 | 1/S)            |     |                 |    |         |
|                                       |                                        |          |               |                 |     |                 |    |         |
|                                       |                                        |          |               |                 |     |                 |    |         |
| (paramètres donnés à titre d'exemple) |                                        |          |               |                 |     |                 |    |         |
|                                       |                                        |          |               |                 |     |                 |    |         |
| 02/ F1=#                              | 02/ F1=Aide F3=Fin F12=Ecran précédent |          |               |                 |     |                 |    |         |

Liste détaillée des mouvements bancaires issus du module '**Rapprochements bancaires**', triée, selon l'option choisie, par :

- Date de pièce.
- Numéro d'opération.
- Date de valeur.

La liste est sélectionnée par banque et pour une période déterminée par l'utilisateur.

# Etat des écarts

### ACCES à l'option

'Gestion bancaire' > 'Gestion en date de valeur' > 'Edition' > 'Ecarts'

| PBQ600 <u>- ECARTS</u>                          | EN DATE DE VALEUR -           |   | 17:20:20 Le 10/05/95          |  |  |  |  |
|-------------------------------------------------|-------------------------------|---|-------------------------------|--|--|--|--|
| Société 03011 STE PRESYS DEMO                   |                               |   |                               |  |  |  |  |
|                                                 | SELECTION                     |   |                               |  |  |  |  |
| Banque                                          | <u>00</u>                     | à | <u>99</u>                     |  |  |  |  |
| Dates de valeur                                 | <u>00</u> <u>00</u> <u>00</u> | à | <u>99</u> <u>99</u> <u>99</u> |  |  |  |  |
| Nb jour d'écart                                 | 9999-                         | à | 9999                          |  |  |  |  |
| Codes OB à exclure                              |                               | _ |                               |  |  |  |  |
|                                                 | AUTRES CRITERES               |   |                               |  |  |  |  |
| Edition relance <u>N</u> (O/N)                  |                               |   |                               |  |  |  |  |
| (paramètres donnés à titre d'exemple)           |                               |   |                               |  |  |  |  |
| 01/ F1=Aide F3=Fin F4=Recherche F15=Chgt envir. |                               |   |                               |  |  |  |  |

Cet état constate les écarts entre les dates de valeurs comptables et les dates de valeurs appliquées par la banque.

Ce traitement est à lancer après avoir effectué le rapprochement bancaire par le module 'Rapprochements bancaires'.

La sélection est basée sur différents critères :

- Banque.
- Période de date de valeur.
- Nombre de jours d'écart.
- Exclusion de certains codes opérations bancaires.

Ce traitement peut être suivi, sur votre demande, d'une relance à la banque sur laquelle figure les opérations divergentes.

# Etat de synthèse

### ACCES à l'option

'Gestion bancaire' > 'Gestion en date de valeur' > 'Edition' > 'Synthèse'

| PBQ610 - ETAT DE SYNTHESE EN DATE DE VA | ALEUR - 17:22:09 Le 10/05/95 |  |  |  |  |  |  |  |
|-----------------------------------------|------------------------------|--|--|--|--|--|--|--|
| Société 03011 STE PRESYS DEMO           |                              |  |  |  |  |  |  |  |
| SELECTION                               | ۹                            |  |  |  |  |  |  |  |
| Date de l'état                          | 27 04 95                     |  |  |  |  |  |  |  |
| Edition en date de valeur à partir de   | <u>27 04 95</u>              |  |  |  |  |  |  |  |
| Avec les montants prévisionnels         | <u>N</u> (O/N/S)             |  |  |  |  |  |  |  |
| Avec calcul des montants prévisionnels  | <u>N</u> (O/N)               |  |  |  |  |  |  |  |
| (paramètres donnés à titre d'exemple)   |                              |  |  |  |  |  |  |  |
| 01/ F1=Aide F3=Fin F15=Chgt envir.      |                              |  |  |  |  |  |  |  |

Cet état présente les soldes prévisionnels en date de valeur sur une projection de '20' jours, avec ou sans les encaissements/ décaissements prévisionnels, qui peuvent avoir deux origines.

- Mouvements prévisionnels saisis par vos soins.
- Somme de tous les soldes des comptes d'effets à recevoir et à payer dont la date d'échéance correspond à l'une des dates de valeur de l'état<sup>22</sup>.

Les paramètres de sélection sont :

• La date de l'état.

Date permettant la sélection des montants prévisionnels saisis par vos soins.

• La date de valeur de début d'analyse.

1<sup>ère</sup> borne des 20 jours.

- Avec les montants prévisionnels saisis par vos soins<sup>23</sup>.
- Avec le calcul des effets à recevoir/payer<sup>24</sup>.

<sup>&</sup>lt;sup>22</sup> Dans la limite des 20 jours d'analyse

<sup>&</sup>lt;sup>23</sup> 'Oui', 'Non' ou 'Seulement'

<sup>&</sup>lt;sup>24</sup> 'Oui' ou 'Non'

# Mise à jour des prévisions

## ACCES à l'option

'Gestion bancaire' > 'Gestion en date de valeur' > 'Saisies' > 'Saisies des prévisions'

| PBQ615 - MISE A JOUR DES MONTANTS PREVISIONNELS - 17:25:57 Le 10/05/95 |  |  |  |  |  |  |
|------------------------------------------------------------------------|--|--|--|--|--|--|
| Société 03011 STE PRESYS DEMO                                          |  |  |  |  |  |  |
|                                                                        |  |  |  |  |  |  |
|                                                                        |  |  |  |  |  |  |
| SELECTION                                                              |  |  |  |  |  |  |
|                                                                        |  |  |  |  |  |  |
|                                                                        |  |  |  |  |  |  |
| Type de prévision <u>E</u> E = Encaissement<br>D = Décaissement        |  |  |  |  |  |  |
|                                                                        |  |  |  |  |  |  |
| Date de l'état <u>00 00 00</u> à <u>99 99</u>                          |  |  |  |  |  |  |
|                                                                        |  |  |  |  |  |  |
|                                                                        |  |  |  |  |  |  |
| (paramètres donnés à titre d'exemple)                                  |  |  |  |  |  |  |
|                                                                        |  |  |  |  |  |  |
| 01/Fl=Aide F3=Fin F15=Chgt envir.                                      |  |  |  |  |  |  |

| PBQ615 - MISE A JOUR DES MONTANTS PREVISIONNELS - 17:32:44 Le 10/05/95 |
|------------------------------------------------------------------------|
| Société 03011 STE PRESYS DEMO                                          |
| Type de prévision E Encaissement Afficher à partir de <u>99</u> 99     |
| l=Choisir                                                              |
| Act Date état                                                          |
| <u>1</u> 10/01/95                                                      |
|                                                                        |
|                                                                        |
| (naramètres donnés à titre d'evemnle)                                  |
|                                                                        |
|                                                                        |
|                                                                        |
| 02/F1=Aide F3=Fin F5=Réafficher F6=Créer F12=Ecran précédent           |

| PBQ615 - MISE A JOUR DES MONTANTS PREVISIONNELS - 17:33:37 Le 10/05/95   |
|--------------------------------------------------------------------------|
| Société 03011 STE PRESYS DEMO                                            |
| Type de prévision E Encaissement                                         |
| Date état 10 01 95 Afficher à partir de <u>99</u> <u>99</u> <u>99</u>    |
| 2=Réviser 4=Supprimer 5=Afficher                                         |
| Act Date valeur Montant                                                  |
| 00         00         00           2         21/04/95         12.100,550 |
|                                                                          |
|                                                                          |
| (paramètres donnés à titre d'exemple)                                    |
|                                                                          |
| 02/F1=Aide F3=Fin F5=Réafficher F6=Créer F12=Ecran précédent             |

| PBQ615 <u>- MISE A</u>  | JOUR DES MONTANTS PREVIS | SIONNELS - 17:34:21 | Le 10/05/95 |  |
|-------------------------|--------------------------|---------------------|-------------|--|
| <b>Société</b> 03011 ST | E PRESYS DEMO            |                     |             |  |
| Type de prévision       | <b>n</b> E Encaissement  |                     |             |  |
| Date de l'état          | 10 01 95                 |                     |             |  |
| Date de valeur          | 21 04 95                 |                     |             |  |
| Montant                 | 12100,550                |                     |             |  |
|                         |                          |                     |             |  |
|                         |                          |                     |             |  |
| (paramètres donné;      | s à titre d'exemple)     |                     |             |  |
|                         |                          |                     |             |  |
|                         |                          |                     |             |  |
| 03/ F1=Aide F4=1        | Recherche F9=Validation  | F12=Ecran précédent |             |  |

Cette option permet de saisir manuellement des prévisions de recettes/dépenses par date de valeur et pour un état prédéterminé par sa date. Renseignez les paramètres suivants :

- La date de l'état sur lequel les prévisions de recettes/dépenses seront retenues.
- Le type de prévision.
  - 'E' : Encaissement.
  - 'D' : Décaissement.

Renseignez les montants prévisionnels en francs par date de valeur.

# Echelle d'intérêts

### ACCES à l'option

'Gestion bancaire' > 'Gestion en date de valeur' > 'Editions' > 'Echelle d'intérêts'

| РВQ620 -                              | ECHELLE D'INTERETS                              |           | 17:39:46 Le     | 10/05/95 |  |  |
|---------------------------------------|-------------------------------------------------|-----------|-----------------|----------|--|--|
| Société 03011 STE PR                  | ESYS DEMO                                       |           |                 |          |  |  |
|                                       |                                                 |           |                 |          |  |  |
|                                       |                                                 |           |                 |          |  |  |
|                                       | SELECTIO                                        | ON        |                 |          |  |  |
| Banque                                | 00                                              |           |                 |          |  |  |
| Type de Solde                         | _ (A=Compta B=1                                 | Bancaire) |                 |          |  |  |
| Dates de valeur                       | <u>00 00 00</u>                                 | à         | <u>99 99 99</u> |          |  |  |
| Codes OB diminuant l                  | a commission de compte                          | e         |                 |          |  |  |
|                                       |                                                 |           |                 |          |  |  |
| (paramètres donnés à titre d'exemple) |                                                 |           |                 |          |  |  |
| 01/ F1=Aide F3=Fin                    | 01/ F1=Aide F3=Fin F4=Recherche F15=Chgt envir. |           |                 |          |  |  |

Edition de la position d'un compte en fonction des différents soldes successifs, et calcul des intérêts bancaires sur les périodes où le solde est négatif.

Les intérêts et commissions sont calculés avec les taux renseignés au fichier 'Banques'.

Saisissez :

- Le code banque à éditer.
- Le type de solde à analyser.

'A' : Soldes d'origine comptable.

'B' : Soldes d'origine bancaire.

### Dates de valeur 'Début/Fin'

A analyser.

### Code OB

Il est possible d'exclure du traitement certains codes 'OB' non soumis à la commission de compte.

Tous les soldes antérieurs à la date de début d'état sont cumulés pour former un solde initial.

Ce solde initial est alimenté de tous les autres soldes par date de valeur, jusqu'à la date de fin d'analyse.

### Commission du plus fort découvert

Le montant du plus fort découvert du mois de décembre s'élève à 300.207,00 Frs.

### Commission de mouvement

La base représente tous les mouvements créditeurs du compte, diminués du solde.

(744.193,00 Frs - 4.151,00 Frs = 740.042,00 Frs).

# Utilitaires

## Mise à jour des soldes en valeur

### But

Assure la création des soldes initiaux, bancaires et comptables, en date de valeur, pour une banque.

Le code origine doit être renseigné et égale à :

'A' : Solde comptable.

'B' : Solde bancaire.

Le code 'Banque' doit être renseigné et doit exister aux fichiers des banques.

Le type doit être égal à :

'S' : Solde initial.

<sup>, ,25</sup> : Solde journalier.

La date de valeur ne doit pas être renseignée pour un solde initial<sup>26</sup>, elle est obligatoire et doit être valide pour un solde journalier.

Cette option identique à la création et mise à jour des soldes comptables et bancaires en date comptable est utilisée lors de la mise en place du module '**Gestion en date de valeur**' pour actualiser le solde comptable et bancaire d'origine en date de valeur.

25 ' ' : Blanc

<sup>26</sup> '**S**' : Type de solde

## Reprise des soldes comptables

### But

Cette option assure le recalcule des soldes comptables en date de valeur à partir du fichier des mouvements comptables.

Cette option peut être utilisée pour répondre à deux besoins différents.

### 1<sup>er</sup> exemple

Pour actualiser les soldes comptables en date de valeur d'après les mouvements comptables sur lesquels la date valeur doit être renseignée.

### 2<sup>ème</sup> exemple

Elle permet également le recalcule des soldes comptables en date de valeur par la lecture du fichier des mouvements comptables.

Vous pouvez être amenés, suite à une coupure de courant, à supprimer une écriture mouvementant un compte de banque, donc, de ce fait, le solde comptable en date de valeur s'en trouvera modifié.

Pour rétablir correctement la situation, il est impératif après avoir apporté toutes les corrections nécessaires pour la pièce en anomalie, de procéder à la reprise des soldes comptables en date de valeur pour les bornes de date concernées.

### Recalcul

Les soldes journaliers sont recalculés à partir du fichier '**FRB020P1**' des mouvements comptables.

On crée une seule écriture de solde<sup>27</sup>, code enregistrement '**A**'<sup>28</sup>, pour toutes les opérations constatées un même jour.

## Reprise des soldes bancaires en date de valeur

### But

Cette option assure le recalcul des soldes bancaires en date de valeur à partir du fichier des relevés bancaires.

Cette procédure est utilisée pour répondre à deux besoins différents.

### <u>1<sup>er</sup> exemple</u>

Pour actualiser les soldes bancaires en date de valeur par la lecture du fichier des mouvements bancaires (FBQ020P1'.

### 2<sup>ème</sup> exemple

Pour recalculer les soldes bancaires en date de valeur dans le cas d'une anomalie rencontrée lors du chargement des relevés bancaires.

### <sup>27</sup> 'FBQ090P1'

<sup>28</sup> 'A' : Comptable

### Recalcul

Les soldes journaliers sont recalculés à partir du fichier '**FRB030P1**' des relevés bancaires. On crée une seule écriture de solde<sup>29</sup>, code enregistrement '**B**'<sup>30</sup> pour toutes les opérations constatées un même jour.

## Mise à jour des dates de valeur comptable

### But

Cette option assure la création ou la modification d'une date de valeur pour tous les mouvements comptables du fichier '**FRB030P1**', de ce fait la mise à jour du fichier '**FBQ090P1**'<sup>31</sup> est automatique.

### Mise en oeuvre

Le code banque doit être renseigné et doit exister aux fichiers des banques.

La saisie des données :

- Numéro interne.
- Numéro de ligne.

sont obligatoires.

Vous pouvez localiser ces données sur l'état intitulé 'Mouvements comptables par date de valeur' pour lesquels vous pouvez demander l'édition, soit dans le module 'Rapprochements bancaires ou Gestion en date de valeur'.

Après validation, l'enregistrement est modifié dans le fichier '**FRB020P1**' et le solde actualisé dans le fichier '**FBQ090P1**'.

<sup>29</sup> 'FBQ090P1'

<sup>30</sup> '**B**' : Banques

<sup>31</sup> Solde comptable en date de valeur

# Chapitre 2 Rapprochement bancaire

En comptabilité, on enregistre des chiffres. Il ne suffit pas de les additionner, il faut contrôler tous les comptes. Cette tâche est la plus importante.

Il existe plusieurs méthodes pour vérifier la bonne exactitude du solde du compte :

- Pointage d'un compte client, par exemple.
- Rapprochement avec des existants (casse, stock, etc.).

Recoupement avec des documents externes (la banque).

### Objet du rapprochement

Il s'agit de contrôler que le solde figurant en comptabilité correspond bien avec le solde qu'indique la banque.

Si l'entreprise comptabilise les pièces au fur et à mesure, quand elle les reçoit, la banque enregistre ces mêmes pièces dans un ordre différent à des dates différentes : les chèques émis et encaissés avec plusieurs jours d'écart sont le plus souvent la cause des décalages de soldes.

La banque, comme l'entreprise, peut se tromper. Il faut donc vérifier !

Le rapprochement des soldes de banque permet cette vérification.

# Principe de l'état de rapprochement

L'état de rapprochement va mettre en évidence, à une date donnée, l'égalité suivante :

Vous disposez à fin août d'un état de rapprochement manuel pour le compte bancaire BNP. Aucun mouvement n'a été comptabilité dans ce compte pour le mois de septembre et vous devez effectuer un rapprochement automatique à cette fin de mois.

Dans un premier temps, il vous faut figer cette situation à fin août sachant que :

- Tous les mouvements bancaires à fin août ont été comptabilisés.
- Le compte '512500 BNP' laisse apparaître un solde comptable de 30.000,00 Frs<sup>32</sup>.

<sup>&</sup>lt;sup>32</sup> Débiteur au 31/08/94

Le relevé bancaire laisse apparaître un solde de 70.000,00 Frs<sup>33</sup>.

Issus de ce rapprochement ressortent :

• Des mouvements comptables non rapprochés, dont détail ci-dessous :

| Date/Origine | N° de pièce | Libellé   | Monta      | ants       |
|--------------|-------------|-----------|------------|------------|
|              |             |           | Débit      | Crédit     |
| 18/8         | C300        | DUPONT    | 1.500,00 F |            |
| 22/8         | C350        | DURASOL   |            | 3.500,00 F |
| 23/8         | V150        | LEFEVRE   |            | 3.000,00 F |
| 28/8         | E400        | Effet 159 |            | 2.000,00 F |

• Des rapprochements bancaires non rapprochés, dont détail ci-dessous :

| Date/Origine | N° de pièce | Libellé | Мо         | ntants      |
|--------------|-------------|---------|------------|-------------|
|              |             |         | Débit      | Crédit      |
| 19/8         | V160        | LECAS   | 6.000,00 F |             |
| 21/8         | P500        | Loyer   |            | 10.00,00 F  |
| 21/8         | C360        | DUCAS   |            | 29.000,00 F |

<sup>&</sup>lt;sup>33</sup> Créditeur au 31/08/94

# Chapitre 3 1<sup>er</sup> Exposé

# 3

Dorénavant, toutes les écritures enregistrées dans le compte '**512500**', concernant la banque '**01**', pour laquelle un rapprochement a été demandé, seront dupliquées automatiquement lors de leur enregistrement dans un fichier '**FRB020P1**'<sup>34</sup>.

Ceci grâce au paramétrage de la zone '**Type de rapprochement**' dans le fichier '**Mise à jour des banques**'.

Afin de lancer un rapprochement automatique au mois de septembre, Suivez les étapes suivantes.

• Saisissez les écritures de banque sur le journal BNP.

| BANQUE    |           | MOUVEMENTS |                     |  |  |
|-----------|-----------|------------|---------------------|--|--|
| Débit     | Crédit    | Date       | Opérations          |  |  |
|           | 150,00    | 2          | Chq. 525 Essence    |  |  |
|           | 80,00     | 3          | Chq. 526 Essence    |  |  |
| 11.760,00 |           | 7          | Rem. Chq. PLOUFF    |  |  |
|           | 17.875,20 | 8          | Chq. 527 SAVAH      |  |  |
|           | 20.484,15 | 10         | DOM. 10.9 BOF       |  |  |
|           | 35.280,00 | 10         | DOM. 10.9 KTV       |  |  |
|           | 1.093,68  | 10         | DOM. 10.9 XUOVEL    |  |  |
| 25.370,00 |           | 10         | REM. Chq. LAROSE    |  |  |
|           | 15.000,00 | 16         | Ech. 16.9 Le prêt   |  |  |
|           | 2.543,25  | 16         | Ech. 16.9 Agios     |  |  |
| 12.000,00 |           | 20         | T. Enc. 30.9 ZUPAC  |  |  |
| 1.500,00  |           | 20         | T. Enc. 30.9 ZUPAV  |  |  |
| 6.900,00  |           | 20         | T. Enc. 30.9 Merlin |  |  |
|           | 1.673,00  | 24         | Chq. 528 TVA Août   |  |  |

### **BNP = JOURNAL DE BANQUE**

<sup>34</sup> '**FRB020P1**' : Mouvements Comptables à Rapprocher

|            | 150,00     | 25 | Chq. 529 Timbres      |  |  |  |  |  |  |
|------------|------------|----|-----------------------|--|--|--|--|--|--|
| 10.000,00  |            | 27 | Vir. Chq. Postaux     |  |  |  |  |  |  |
| 15.000,00  |            | 28 | Rem. Chq.ZEBRE        |  |  |  |  |  |  |
| 30.000,00  |            | 28 | Rem. Chq.LUCIEN       |  |  |  |  |  |  |
|            | 25.600,00  | 29 | Retrait paie chq. 530 |  |  |  |  |  |  |
|            | 1.284,00   | 30 | Chq. 531 BOF          |  |  |  |  |  |  |
|            | 150,00     | 30 | Timbres Chq.529       |  |  |  |  |  |  |
| 112.530,00 | 121.363;28 |    | Mouvements du mois    |  |  |  |  |  |  |
| 30.000,00  |            |    | Solde au 31 Août.     |  |  |  |  |  |  |
|            | 21.166,72  |    | Solde au 30 Sept.     |  |  |  |  |  |  |
| 142.530,00 | 142.530,00 |    |                       |  |  |  |  |  |  |
|            |            |    |                       |  |  |  |  |  |  |

Suivant le type de rapprochement prévu au niveau de la mise à jour des banques.

Si option 'B' : Relevé sur support magnétique, procéder au chargement du relevé.

Si option '**O**' : Partie simple<sup>35</sup>.

Prenez l'option '**Rapprochement manuel par pièce**' en précisant '**O**'<sup>36</sup> dans la zone de rapprochement sans contrepartie.

Si option 'S' : Saisie du relevé bancaire.

Prenez l'option 'Saisie des relevés bancaires'.

Nous retiendrons cette dernière option pour les étapes suivantes.

# Mise en œuvre

### **Opération bancaire**

4 codes possibles :

- 'N' : Pas de rapprochement.
- 'R' : Rapprochement bancaire.

Implique la création de la table de références '**OB**'<sup>37</sup> des différents codes opérations. Il sera obligatoirement renseigné à la saisie.

'O' : Ventilation de trésorerie.

<sup>&</sup>lt;sup>35</sup> Sans contrepartie bancaire

<sup>&</sup>lt;sup>36</sup> '**O**' : Oui

<sup>&</sup>lt;sup>37</sup> '**OB**' : Opérations Bancaires

Implique la création dans la table de références '**VT**' des différents codes de ventilation qui deviendront obligatoires lors de la saisie des écritures.

'D' : Rapprochements bancaires + ventilation de trésorerie.

O' + 'R' pour les mêmes conditions citées précédemment.

• Saisissez les codes opérations bancaires dans la table de références 'OB'.

Il permettra lors du rapprochement de sélectionner les écritures portant le(s) code(s) '**Opérations bancaires**' donné(s) en paramètre.

Aucune normalisation n'existant à ce jour, au niveau des banques pour l'utilisation des codes opérations bancaires, si le type de rapprochement prévu est égal à **B**<sup>38</sup> dans la mise à jour des banques, il est nécessaire de créer une table de correspondance entre vos propres codes opérations bancaires et ceux utilisés par vos banques.

## Mise à jour des codes opérations bancaires

Pour chaque banque, créer la table de correspondance en indiquant dans la zone '**Opération bancaire**', le code opération de la banque et dans la zone '**Opération bancaire société**', votre propre code opération<sup>39</sup>.

<sup>&</sup>lt;sup>38</sup> 'B' : Support Magnétique

<sup>&</sup>lt;sup>39</sup> Table de références 'OB'

# Mise à jour du fichier banque

## ACCES à l'option

'Comptabilité générale' > 'Base de données' > 'Mise à jour' > 'Banques'

| PAN070 -           | MISE A JOUR DES E  | BANQUES -    | 9:29:50   | Le | 1/06/95 |
|--------------------|--------------------|--------------|-----------|----|---------|
| Société 03011 STE  | PRESYS DEMO        |              |           |    |         |
|                    |                    |              |           |    |         |
|                    |                    |              |           |    |         |
|                    |                    | TRI          |           |    |         |
| Critère de tri     | <u>1</u>           | 1 = Banque   |           |    |         |
|                    |                    | 2 = Priorité |           |    |         |
|                    | SI                 | ELECTION     |           |    |         |
| Code banque        | <u>00</u>          | à            | 99        |    |         |
| Nº priorité        | <u>00</u>          | à            | <u>99</u> |    |         |
|                    |                    |              |           |    |         |
| (paramètres donnés | à titre d'exemple; | )            |           |    |         |
| 01/ 21-244- 22-24  | - TIL-Chat and     |              |           |    |         |
| 01/ FI=Aide F3=F1  | in Fis=Cngt envir. | •            |           |    |         |

| PAN070 - MISE A JOUR DES BANQUES - 9:35:30 Le 1/06/95         |  |  |  |  |  |  |  |  |  |  |  |
|---------------------------------------------------------------|--|--|--|--|--|--|--|--|--|--|--|
| Société 03011 STE PRESYS DEMO                                 |  |  |  |  |  |  |  |  |  |  |  |
| Afficher à partir de <u>00</u>                                |  |  |  |  |  |  |  |  |  |  |  |
| 2=Réviser 4=Supprimer 5=Afficher 6=Imprimer TC=Type Cpte      |  |  |  |  |  |  |  |  |  |  |  |
| Act Banq. Pté Banque Guichet Nº compte Clé Intitulé           |  |  |  |  |  |  |  |  |  |  |  |
| <u>00</u>                                                     |  |  |  |  |  |  |  |  |  |  |  |
|                                                               |  |  |  |  |  |  |  |  |  |  |  |
|                                                               |  |  |  |  |  |  |  |  |  |  |  |
|                                                               |  |  |  |  |  |  |  |  |  |  |  |
|                                                               |  |  |  |  |  |  |  |  |  |  |  |
| (paramètres donnés à titre d'exemple)                         |  |  |  |  |  |  |  |  |  |  |  |
|                                                               |  |  |  |  |  |  |  |  |  |  |  |
|                                                               |  |  |  |  |  |  |  |  |  |  |  |
|                                                               |  |  |  |  |  |  |  |  |  |  |  |
| 02/ Fl=Aide F3=Fin F5=Réafficher F6=Créer F12=Ecran précédent |  |  |  |  |  |  |  |  |  |  |  |

| PAN070        | - MISE A JOUR DES BANQUES - 9:38:35 Le 1/06/95              |
|---------------|-------------------------------------------------------------|
| Société 0302  | 11 STE PRESYS DEMO                                          |
| (paramètres d | donnés à titre d'exemple)                                   |
| Code banque   | 01                                                          |
| Nº priorité   | <u>01</u>                                                   |
| Code banque   | <u>14906</u> Code guichet 00004 N° de compte 04039463000 37 |
| Intitulé      | BANQUE BNP LIBELLE 2 BANQUE                                 |
| Nº émetteur   | <u>111111</u> Test dispo. <u>N</u> O N                      |
|               | A suivre <b>01/02</b>                                       |
| 03/ Fl=Aide   | F9=Validation F12=Ecran précédent F22=Type Cpte             |

| PAN070 - MISE A JOUR DES BANQUES - 9:47:16 Le 1/06/95                               |
|-------------------------------------------------------------------------------------|
| Société 03011 STE PRESYS DEMO                                                       |
| Code banque 01 BANQUE ENP                                                           |
| IMPRIMES:Ch <u>*STD</u> EP <u>*STD</u> BO <u>*STD</u> Lt <u>*STD</u> BQ <u>*STD</u> |
| Taux d'interêts 5,00000/Com.découvert 10,00000 /Com.compte 20,00000                 |
| Type rapprochement prévu <u>s</u> N O S B Rap.en dev. <u>N</u> O N                  |
| Dernier N° lettrage utilisé 0000005                                                 |
| N° compte de banque fusionné <u>00</u> Nom réduit                                   |
| (paramètres donnés à titre d'exemple)                                               |
| Fin 02/02                                                                           |
| 03/ F1=Aide F9=Validation F12=Ecran précédent F22=Type Cpte                         |

Type de rapprochement prévu

4 codes possibles :

- 'N' : Pas de rapprochement.
- **'O'** : Partie simple<sup>40</sup>.
- **'S'** : Saisie du relevé bancaire<sup>41</sup>.
- **'B'**: Relevé sur support magnétique<sup>42</sup>.

Si le type de rapprochement est égal à 'B', créez la table de correspondance, codes opérations bancaires.

## Mise à jour du solde comptable

### ACCES à l'option

'Gestion bancaire' > 'Rapprochements bancaires' > 'Reprises de l'antériorité' > 'Soldes'

| PRB010    | - 1    | MISE  | A JOU  | R DES | SOLD  | DES B. | ANCAIRE | s     | -      | 17:19:37       | Le | 24/07/95 |  |  |
|-----------|--------|-------|--------|-------|-------|--------|---------|-------|--------|----------------|----|----------|--|--|
|           |        |       |        |       | _     |        |         |       |        |                |    |          |  |  |
| Société   | 03011  | STE   | PRESY  | S DEM | 0     |        |         |       |        |                |    |          |  |  |
| Banque    | 01     | BANC  | DUE 01 | PRTY  | 02    |        |         |       |        |                |    |          |  |  |
|           |        |       |        |       |       |        |         |       |        |                |    |          |  |  |
|           |        |       |        |       |       |        |         |       |        |                |    |          |  |  |
|           |        |       |        |       |       | SELE   | CTION_  |       |        |                |    |          |  |  |
|           |        |       |        |       |       |        |         |       |        |                |    |          |  |  |
| Origine   |        |       |        | A     |       | т =    | Tout    |       |        |                |    |          |  |  |
|           |        |       |        |       |       | A =    | Compta  | L     |        |                |    |          |  |  |
|           |        |       |        |       |       | в =    | Banque  | 9     |        |                |    |          |  |  |
|           |        |       |        |       |       |        |         |       |        |                |    |          |  |  |
| Type de   | solde  |       |        | S     |       | т =    | Tout    |       |        |                |    |          |  |  |
|           |        |       |        |       |       | ''=    | Solde   | compt | table  | journali       | er |          |  |  |
|           |        |       |        |       |       | s =    | Solde   | compt | table  |                |    |          |  |  |
|           |        |       |        |       |       | D =    | Solde   | début | t rele | evé            |    |          |  |  |
|           |        |       |        |       |       | F =    | Solde   | fin o | de re  | levé           |    |          |  |  |
|           |        |       |        |       |       |        |         |       |        |                |    |          |  |  |
| Date de   | solde  |       |        | 00    | 00 0  | 0      |         |       | à      | <u>99 99 9</u> | 9  |          |  |  |
|           |        |       |        |       |       |        |         |       |        |                |    |          |  |  |
| (         |        | -     |        |       |       |        |         |       |        |                |    |          |  |  |
| (parametr | es doi | nnes  | a tit  | re d' | exemp | ), te  |         |       |        |                |    |          |  |  |
|           |        |       |        |       |       |        |         |       |        |                |    |          |  |  |
| 01/ F1=A  | ide 1  | F3=Fi | n Fl   | 2=Ecr | an pr | écéd   | ent     |       |        |                |    |          |  |  |
|           |        |       |        |       |       |        |         |       |        |                |    |          |  |  |

Cette mise à jour, effectuée uniquement lors du démarrage, aura pour effet d'actualiser les soldes à une date donnée.

<sup>&</sup>lt;sup>40</sup> Sans saisie du relevé bancaire, ceci implique un pointage au niveau des écritures dans le compte banque avec le relevé bancaire en visu, aucun contrôle

<sup>&</sup>lt;sup>41</sup> Manuellement

<sup>&</sup>lt;sup>42</sup> Bande ou disquette

<sup>56 |</sup> Infor Anael Finance iSeries - Gestion en date de valeur

**'Le solde comptable**' mentionné, aura pour valeur dans l'exemple le solde figurant au 31/08/94 (date théorique), sachant que celui-ci sera recalculé en fonction des mouvements comptables non rapprochés.

# Mise à jour des soldes bancaires

Les soldes bancaires de début et de fin de relevé doivent obligatoirement être identiques, sachant que le solde de début de relevé sera recalculé en fonction des mouvements bancaires non rapprochés.

### ACCES à l'option

'Gestion bancaire' > 'Rapprochements bancaires' > 'Reprises de l'antériorité' > 'Soldes'

| PRB010 - MISE A JOUR DES SOLDES BANCAIRES - 10:42:06 Le 1/06/95 |
|-----------------------------------------------------------------|
| Société 03011 STE PRESYS DEMO                                   |
| Afficher à partir de <u>00</u>                                  |
| 1=Choisir                                                       |
| Act Banq. Pté Banque Guichet Nº Compte Clé Intitulé             |
| 1_ BANQUE BNP                                                   |
|                                                                 |
|                                                                 |
| (paramètres donnés à titre d'exemple)                           |
|                                                                 |
|                                                                 |
|                                                                 |
| 01/Fl=Aide F3=Fin F15=Chgt envir.                               |

```
1er Exposé
```

| PRB010    | -      | MISE A | JOUR  | DES      | SOLDE                 | ES E                           | BANCAIN                                  | RES                       | _                                   | 10                    | :42:55       | Le | 1/06/95 |
|-----------|--------|--------|-------|----------|-----------------------|--------------------------------|------------------------------------------|---------------------------|-------------------------------------|-----------------------|--------------|----|---------|
| Société   | 03011  | STE PR | ESYS  | DEMO     |                       |                                |                                          |                           |                                     |                       |              |    |         |
| Banque    | 01     | BANQUE | BNP   |          |                       |                                |                                          |                           |                                     |                       |              |    |         |
|           |        |        |       |          | SE                    | ELEC                           | CTION_                                   |                           |                                     |                       |              |    |         |
| Origine   |        |        |       | <u>T</u> | ]<br>2<br>E           | r =<br>A =<br>B =              | Tout<br>Compta<br>Banque                 | 1                         |                                     |                       |              |    |         |
| Type de   | solde  |        |       | <u>T</u> | ן<br>י<br>נ<br>ד<br>ד | r =<br>'=<br>5 =<br>5 =<br>7 = | Tout<br>Solde<br>Solde<br>Solde<br>Solde | com<br>com<br>débu<br>fin | ptable<br>ptable<br>ut rel<br>de re | e jou<br>evé<br>elevé | rnalie       | r  |         |
| Date de   | solde  |        |       | 00       | <u>00 00</u>          |                                |                                          |                           | à                                   | 99                    | <u>99</u> 99 |    |         |
| (paramèt: | res do | nnés à | titre | e d'ez   | kemple                | e)                             |                                          |                           |                                     |                       |              |    |         |
| 01/ F1=2  | Aide   | F3=Fin | F12=  | Ecrai    | n préc                | céde                           | ent                                      |                           |                                     |                       |              |    |         |

| PRB010    | -      | MISE   | A JOU  | R DES    | SOLDES         | BANCAI                                   | RES                              | -                             | 10:44:37                  | Le  | 1/06/95 |  |
|-----------|--------|--------|--------|----------|----------------|------------------------------------------|----------------------------------|-------------------------------|---------------------------|-----|---------|--|
| Société   | 03011  | STE 1  | PRESYS | DEMO     |                |                                          |                                  |                               |                           |     |         |  |
| Banque    | 01     | BANQ   | JE BNP |          |                |                                          |                                  |                               |                           |     |         |  |
| Origine   |        |        |        | A        | A<br>B         | = Compta<br>= Banque                     | a<br>9                           |                               |                           |     |         |  |
| Type de   | solde  |        |        | _        | s<br>D<br>F    | = Solde<br>= Solde<br>= Solde<br>= Solde | compt<br>compt<br>début<br>fin d | able<br>able<br>rele<br>e rel | journalien<br>evé<br>Levé | 5   |         |  |
| Date de   | solde  |        |        | <u>1</u> | <u>0 09 93</u> |                                          |                                  |                               |                           |     |         |  |
|           |        |        |        |          | Dé             | bit                                      | *                                |                               | Crédit                    |     |         |  |
| Montant   |        |        |        |          |                | 0,000                                    | 0 *                              |                               | 0,0                       | 000 |         |  |
| (paramèt: | res do | nnés a | à titr | e d'e    | xemple)        |                                          |                                  |                               |                           |     |         |  |
| 03/ F1=2  | Aide   | F9=Va  | Lidati | on F     | 12=Ecra        | n précéo                                 | dent                             |                               |                           |     |         |  |

| PRB010    |        | MISE A JOUR  | DES      | SOLDES       | BAN          | ICAIRI        | ES     | _     | 10:46:4        | 3 Le | e | 1/06/95 |
|-----------|--------|--------------|----------|--------------|--------------|---------------|--------|-------|----------------|------|---|---------|
| Société   | 03011  | STE PRESYS   | DEMO     |              |              |               |        |       |                |      |   |         |
| Banque    | 01     | BANQUE BNP   |          |              |              |               |        |       |                |      |   |         |
|           |        |              |          | SEL          | ECTI         | ON            |        |       |                |      |   |         |
| Origine   |        |              | <u>B</u> | т            | = тс         | out           |        |       |                |      |   |         |
|           |        |              |          | A<br>B       | = Co<br>= Ba | mpta<br>anque |        |       |                |      |   |         |
| Type de   | solde  |              | D        | т            | = тс         | out           |        |       |                |      |   |         |
|           |        |              |          |              | = Sc         | olde d        | compta | ble   | journali       | ər   |   |         |
|           |        |              |          | D            | = sc<br>= sc | olde d        | lébut  | rele  | vé             |      |   |         |
|           |        |              |          | F            | = Sc         | olde i        | Ein de | e rel | evé.           |      |   |         |
| Date de   | solde  |              | 00       | <u>00</u> 00 |              |               |        | à     | <u>99</u> 9999 | 9    |   |         |
| (paramètı | res do | nnés à titre | d'ez     | kemple)      |              |               |        |       |                |      |   |         |
| 01/ F1=#  | Aide   | F3=Fin F12=  | Ecrai    | n précé      | dent         | :             |        |       |                |      |   |         |

| PRB010 - MISE A JOUR DES S                                        | OLDES BANCAIRES - 10:47:44 Le 1/06/95                                |
|-------------------------------------------------------------------|----------------------------------------------------------------------|
| Société 03011 STE PRESYS DEMO                                     |                                                                      |
| Banque 01 BANQUE BNP                                              | Afficher à partir de <u>B</u> <u>D</u> <u>00</u> <u>00</u> <u>00</u> |
| 2=Réviser 4=Supprimer                                             | 5=Afficher 6=Imprimer                                                |
| Act Origine Type Date solde                                       | Débit Crédit Date relevé                                             |
| <u>2</u> B D <u>31</u> <u>08</u> <u>94</u>                        | 70000,00 30 08 94                                                    |
| (paramètres donnés à titre d'exe<br>02/ Fl=Aide F3=Fin F5=Réaffic | mple)<br>her F6=Créer F12=Ecran précédent                            |

```
PRB010 - MISE A JOUR DES SOLDES BANCAIRES - 10:48:00 Le 1/06/95
Société 03011 STE PRESYS DEMO
Banque 01 BANQUE BNP
                       <u>B</u> A = Compta
Origine
                             B = Banque
                   D ' '= Solde comptable journalier
Type de solde
                              S = Solde comptable
                              D = Solde début relevé
                              F = Solde fin de relevé
Date de solde
                        <u>10 07 93</u>
                        -----Crédit-----*----Crédit-----
                            0,000 * 70000,000
Montant
Date du relevé précédent <u>09</u>07<u>93</u>
(paramètres donnés à titre d'exemple)
03/ Fl=Aide F9=Validation F12=Ecran précédent
```

Montant 70.000,00 Frs<sup>43</sup> au 31/08/94.

<sup>&</sup>lt;sup>43</sup> Créditeur

| PRB010    | -      | MISE A | JOUR   | DES         | SOLDES               | 5 В. | ANCAIR                                   | ES                               | _                              | 10:4                 | 8:29  | Le | 1/06/9 |
|-----------|--------|--------|--------|-------------|----------------------|------|------------------------------------------|----------------------------------|--------------------------------|----------------------|-------|----|--------|
| Société   | 03011  | STE PR | ESYS D | EMO         |                      |      |                                          |                                  |                                |                      |       |    |        |
| Banque    | 01     | BANQUE | BNP    |             |                      |      |                                          |                                  |                                |                      |       |    |        |
|           |        |        |        |             | SEI                  | EC.  | TION                                     |                                  |                                |                      |       |    |        |
| Origine   |        |        | :      | B           | T<br>A               | = :  | Tout<br>Compta                           |                                  |                                |                      |       |    |        |
|           |        |        |        |             | в                    | = 1  | Banque                                   |                                  |                                |                      |       |    |        |
| Type de   | solde  |        | :      | F           | T<br><br>S<br>D<br>F | = :  | Tout<br>Solde<br>Solde<br>Solde<br>Solde | compt<br>compt<br>début<br>fin d | able<br>able<br>rele<br>le rel | journ<br>evé<br>.evé | alier |    |        |
| Date de   | solde  |        | -      | <u>00</u> 0 | 00 00                |      |                                          |                                  | à                              | <u>99</u> 9          | 9 99  |    |        |
| (paramètı | es do. | nnés à | titre  | d'ex        | emple)               | )    |                                          |                                  |                                |                      |       |    |        |
| 01/ F1=#  | Aide   | F3=Fin | F12=E  | cran        | . précé              | éde  | nt                                       |                                  |                                |                      |       |    |        |

# Mise à jour du solde de banque de fin de relevé

PRB010 - MISE A JOUR DES SOLDES BANCAIRES - 10:48:57 Le 1/06/95

02/ F1=Aide F3=Fin F5=Réafficher F6=Créer F12=Ecran précédent

```
PRB010
        - MISE A JOUR DES SOLDES BANCAIRES - 10:49:15 Le 1/06/95
Société 03011 STE PRESYS DEMO
Banque 01 BANQUE BNP
Origine
                        <u>B</u> A = Compta
                              B = Banque
Type de solde
                        <u>F</u> ' '= Solde comptable journalier
                               S = Solde comptable
                               D = Solde début relevé
                               F = Solde fin de relevé
Date de solde
                         <u>10 07 93</u>
                         -----Débit-----*----Crédit-----
                              0,000 * 70000,000
Montant
Date du relevé précédent 09 07 93
(paramètres donnés à titre d'exemple)
03/ F1=Aide F9=Validation F12=Ecran précédent
```

Montant 70.000,00 Frs<sup>44</sup> au 31/08/94.

# Mouvements comptables non rapprochés

• Saisissez les mouvements comptables non rapprochés.

Effectuez la saisie en respectant le sens normal des écritures.

| Date/Origine | N° de pièce | Libellé   | Montant    |            |
|--------------|-------------|-----------|------------|------------|
|              |             |           | Débit      | Crédit     |
| 18/08        | C300        | DUPONT    | 1.500,00 F |            |
| 22/08        | C350        | DURASOL   |            | 3.500,00 F |
| 23/08        | V150        | LEFEVRE   |            | 3.000,00 F |
| 28/08        | E400        | Effet 159 |            | 2.000,00 F |

44 Créditeur

### ACCES à l'option

'Gestion bancaire' > 'Rapprochements bancaires' > 'Reprises de l'antériorité' > '**Mouvements comptables'** 

| PRB020 - MISE A JOUR DES MOUVEMENTS COMPTABLES - 10:07:10 Le 1/06/95 |
|----------------------------------------------------------------------|
| Société 03011 STE PRESYS DEMO                                        |
| Afficher à partir de <u>00</u>                                       |
| 1=Choisir                                                            |
| Act Banq. Pté Banque Guichet Nº Compte Clé Intitulé                  |
| <u>1</u> > 01 01 14906 00004 04039463000 37 BANQUE BNP               |
| (paramètres donnés à titre d'exemple)                                |
| 01/ F1=Aide F3=Fin F15=Chgt Envir.                                   |

| PRB020 - MISE A JOU                   | R DES MOUVE     | MENTS COMP | TABLES | - 10:           | 10:09 Le | 1/06/95 |
|---------------------------------------|-----------------|------------|--------|-----------------|----------|---------|
| <b>Société</b> 03011 STE PRE          | SYS DEMO        |            |        |                 |          |         |
| Banque 01 BANQUE                      | BNP             |            |        |                 |          |         |
|                                       |                 |            |        |                 |          |         |
|                                       |                 | SELECTION  |        |                 |          |         |
| N° interne                            | 000092          | 000000     | à      | 000092          | 999999   |         |
| N° ligne                              | 00000           |            | à      | 99999           |          |         |
| Date de piece                         | <u>00 00 00</u> | <u>)</u>   | à      | <u>99 99 99</u> | <u>-</u> |         |
|                                       |                 |            |        |                 |          |         |
|                                       |                 |            |        |                 |          |         |
| (paramètres donnés à titre d'exemple) |                 |            |        |                 |          |         |
|                                       |                 |            |        |                 |          |         |
| 01/F1=Aide F3=Fin                     | F12=Ecran p     | précédent  |        |                 |          |         |

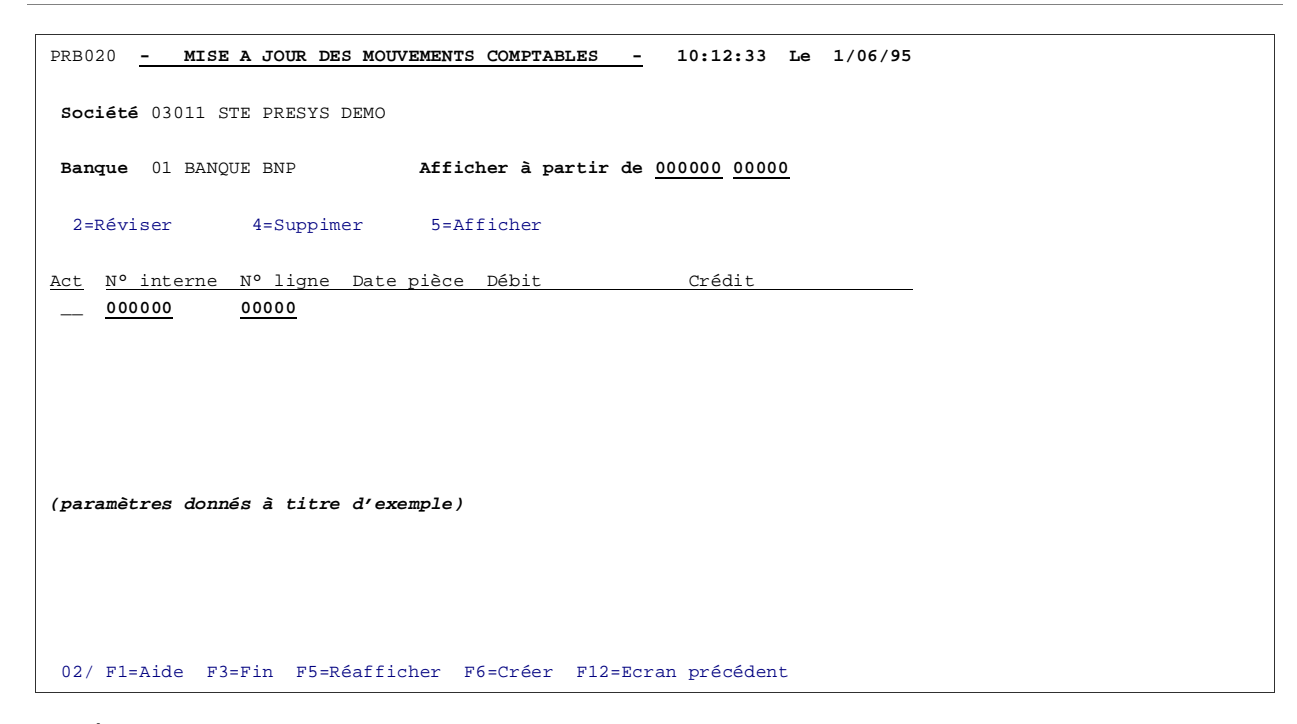

### 1<sup>ère</sup> écriture

| PRB020 <u>- MI</u>                    | SE A JOUR DES MOUVEMENT       | S COMPTABLES  | - 10:15:36 I                | Le 1/06/95 |  |  |
|---------------------------------------|-------------------------------|---------------|-----------------------------|------------|--|--|
| Société 03011                         | . STE PRESYS DEMO             |               |                             |            |  |  |
| Banque 01                             | BANQUE BNP                    |               |                             |            |  |  |
| N° interne                            | 000092 000002                 | N° ligne      | 00001                       |            |  |  |
| Date pièce                            | <u>30 08 94</u>               | Date origine  | <u>30 08 94</u>             |            |  |  |
| N° pièce                              |                               | Code opérat.  | 01 DIVERS                   |            |  |  |
| Date valeur                           | <u>00</u> <u>00</u> <u>00</u> | Date échéance | <u>    00   00   0000  </u> |            |  |  |
| Montant                               |                               |               |                             |            |  |  |
|                                       | Débit*                        | Crédit        |                             |            |  |  |
|                                       | 1500,00 *                     | 0,00          | 0                           |            |  |  |
| (paramètres donnés à titre d'exemple) |                               |               |                             |            |  |  |
| 03/ Fl=Aide                           | F4=Recherche F9=Valida        | tion F12=Ecra | n précédent                 |            |  |  |

Le numéro interne et le numéro de ligne sont uniques. Il vous est conseillé, pour rappeler une écriture en modification ou en suppression, d'utiliser une codification mémotechnique.

### <u>Exemple</u>

Numéro interne : Code banque.

Numéro de ligne : 00001<sup>45</sup>.

## 2<sup>ème</sup> écriture

| prb020 <u>- mi</u>                    | SE A JOUR DES MOUVEMENT | S COMPTABLES  | - 10:20:39        | Le 1/06/95 |  |  |  |
|---------------------------------------|-------------------------|---------------|-------------------|------------|--|--|--|
| Société 03011                         | STE PRESYS DEMO         |               |                   |            |  |  |  |
| Banque 01                             | BANQUE BNP              |               |                   |            |  |  |  |
| N° interne                            | 000092 000002           | Nº ligne      | 00001             |            |  |  |  |
| Date pièce                            | <u>30 08 94</u>         | Date origine  | <u>30 08 94</u>   |            |  |  |  |
| Nº pièce                              |                         | Code opérat.  | 01 DIVERS         |            |  |  |  |
| Date valeur                           | <u>00 00 00</u>         | Date échéance | <u>00 00 0000</u> |            |  |  |  |
| Montant                               |                         |               |                   |            |  |  |  |
|                                       | Débit*                  | Crédit        |                   |            |  |  |  |
|                                       | *                       | 3500,00       | <u>o</u>          |            |  |  |  |
|                                       |                         |               |                   |            |  |  |  |
| (paramètres donnés à titre d'exemple) |                         |               |                   |            |  |  |  |
| 03/ F1=Aide                           | F4=Recherche F9=Valida  | tion F12=Ecra | n précédent       |            |  |  |  |

<sup>&</sup>lt;sup>45</sup> +1 à chaque enregistrement

## 3<sup>ème</sup> écriture

| PRB020 <u>- MI</u> | SE A JOUR DES MOUVEMENT               | IS COMPTABLES  |               | 10:20:39    | Le | 1/06/95 |  |  |
|--------------------|---------------------------------------|----------------|---------------|-------------|----|---------|--|--|
| société 03011      | STE PRESYS DEMO                       |                |               |             |    |         |  |  |
| Banque 01          | BANQUE BNP                            |                |               |             |    |         |  |  |
| N° interne         | 000092 000002                         | N° ligne       | 00001         |             |    |         |  |  |
| Date pièce         | <u>30 08 94</u>                       | Date origine   | <u>30</u> 0   | <u>8 94</u> |    |         |  |  |
| Nº pièce           |                                       | Code opérat.   | 01 D          | IVERS       |    |         |  |  |
| Date valeur        | <u>00 00 00</u>                       | Date échéance  | e <u>00</u> 0 | 0000        |    |         |  |  |
| Montant            |                                       |                |               |             |    |         |  |  |
|                    | DébitCrédit                           |                |               |             |    |         |  |  |
|                    | * _                                   | 3000,00        | 00            |             |    |         |  |  |
| (paramètres do     | (paramètres donnés à titre d'exemple) |                |               |             |    |         |  |  |
| 03/ Fl=Aide        | F4=Recherche F9=Valida                | ation F12=Ecra | an pré        | cédent      |    |         |  |  |

# 4<sup>ème</sup> écriture

| prb020 <u>- mi</u>                    | SE A JOUR DES MOUVEMENT | S COMPTABLES  | - 10:20:39          | Le 1/06/95 |  |  |  |
|---------------------------------------|-------------------------|---------------|---------------------|------------|--|--|--|
| Société 03011                         | STE PRESYS DEMO         |               |                     |            |  |  |  |
| Banque 01                             | BANQUE BNP              |               |                     |            |  |  |  |
| N° interne                            | 000092 000002           | N° ligne      | 00001               |            |  |  |  |
| Date pièce                            | <u>30 08 94</u>         | Date origine  | <u>30 08 94</u>     |            |  |  |  |
| N° pièce                              |                         | Code opérat.  | 01 DIVERS           |            |  |  |  |
| Date valeur                           | <u>oo</u> <u>oo</u>     | Date échéanc  | e <u>00 00 0000</u> |            |  |  |  |
| Montant                               |                         |               |                     |            |  |  |  |
| Débit*Crédit<br>**2000,000            |                         |               |                     |            |  |  |  |
| (paramètres donnés à titre d'exemple) |                         |               |                     |            |  |  |  |
| 03/ Fl=Aide                           | F4=Recherche F9=Valida  | ation F12=Ecr | an précédent        |            |  |  |  |

# Mouvements bancaires non rapprochés

• Saisissez les mouvements bancaires non rapprochés

| Date/Origine | N° de pièce | Libellé     | Montants   |             |
|--------------|-------------|-------------|------------|-------------|
|              |             |             | Débit      | Crédit      |
| 19/8         | V160        | DUPONT      | 6.000,00 F |             |
| 21/08        | P500        | Prélèvement |            |             |
|              |             | automatique |            | 10.000,00 F |
| 21/08        | C360        | LEMAILLON   |            | 19.000,00 F |

Effectuez la saisie en respectant le sens normal des écritures figurant sur le relevé bancaire.

La date de pièce prépositionnée aura pour valeur la date mentionnée lors de la mise à jour du solde bancaire de fin de relevé.

La date d'opération sera inférieure ou égale à la date de pièce.

### ACCES à l'option

'Gestion bancaire' > 'Rapprochements bancaires' > 'Base de données' > '**Mouvements** bancaires'

| PRB030 - MISE A JOUR DES MOUVEMENTS BANCAIRES - 10:55:22 Le 1/06/95 |  |  |  |  |  |  |  |
|---------------------------------------------------------------------|--|--|--|--|--|--|--|
| Société 03011 STE PRESYS DEMO                                       |  |  |  |  |  |  |  |
| Afficher à partir de <u>00</u>                                      |  |  |  |  |  |  |  |
| 1=Choisir                                                           |  |  |  |  |  |  |  |
| Act Bang. Pté Banque Guichet Nº Compte Clé Intitulé                 |  |  |  |  |  |  |  |
| <u>1</u> 01 01 14906 00004 04039463000 37 BANQUE BNP                |  |  |  |  |  |  |  |
|                                                                     |  |  |  |  |  |  |  |
|                                                                     |  |  |  |  |  |  |  |
| (paramètres donnés à titre d'exemple)                               |  |  |  |  |  |  |  |
|                                                                     |  |  |  |  |  |  |  |
|                                                                     |  |  |  |  |  |  |  |
|                                                                     |  |  |  |  |  |  |  |
| 01/ F1=Aide F3=Fin F15=Chgt Envir.                                  |  |  |  |  |  |  |  |

| PRB030 - MISE A C                     | JOUR DES MOUVEMENTS BANC      | AIRES | - 10:55:48 Le 1/06/95 |  |  |  |  |  |
|---------------------------------------|-------------------------------|-------|-----------------------|--|--|--|--|--|
| <b>Société</b> 03011 STE PR           | Société 03011 STE PRESYS DEMO |       |                       |  |  |  |  |  |
| Banque 01 BANQUE BNP                  |                               |       |                       |  |  |  |  |  |
|                                       |                               |       |                       |  |  |  |  |  |
|                                       | SELECTION                     |       |                       |  |  |  |  |  |
| Nº interne                            | <u>000000</u> 000000          | à     | 000092 999999         |  |  |  |  |  |
| Nº ligne                              | 00000                         | à     | 99999                 |  |  |  |  |  |
| Date de piece                         | <u>00</u> <u>00</u> <u>00</u> | à     | <u>99</u> 99 99       |  |  |  |  |  |
|                                       |                               |       |                       |  |  |  |  |  |
|                                       |                               |       |                       |  |  |  |  |  |
| (paramètres donnés à titre d'exemple) |                               |       |                       |  |  |  |  |  |
|                                       |                               |       |                       |  |  |  |  |  |
| 01/F1=Aide F3=Fin                     | F12=Ecran précédent           |       |                       |  |  |  |  |  |

 PRB030
 - MISE A JOUR DES MOUVEMENTS BANCAIRES 10:56:07 Le 1/06/95

 Société 030111 STE PRESYS DEMO

 Banque 01 BANQUE BNP
 Afficher à partir de 000000 000000

 2=Réviser
 4=Supprimer

 5=Afficher

 Act
 Nº interne

 Nº ligne
 Date pièce

 Débit
 Crédit

 000000

 000000
 000000

 000000
 000000

 000000
 000000

 000000
 000000

 000000
 000000

 002/ F1=Aide
 F3=Fin

 F5=Réafficher
 F6=Créer

 F12=Ecran
 précédent

# 1<sup>ère</sup> écriture

| PRB030                                | - M   | ISE A JOUR DES MOUVEMEN | TS BANCAIRES   | - 10:56:26      | Le | 1/06/95 |
|---------------------------------------|-------|-------------------------|----------------|-----------------|----|---------|
| Société                               | 03011 | STE PRESYS DEMO         |                |                 |    |         |
| Banque                                | 01    | BANQUE BNP              |                |                 |    |         |
| N° int                                |       | 000092 000123           | Nº ligne       | 00123           |    |         |
| Date pie                              | èce   | <u>30 08 94</u>         | Date origine   | <u>30 08 94</u> |    |         |
| Nº pièce                              | Ð     |                         | Code opérat.   |                 |    |         |
| Libellé                               |       |                         |                |                 |    |         |
| Date va                               | leur  | <u>00 00 00</u>         |                |                 |    |         |
| Montant                               |       |                         |                |                 |    |         |
|                                       |       | Débit*                  | Crédit         |                 |    |         |
|                                       |       | 6000,000 * _            |                |                 |    |         |
| (paramètres donnés à titre d'exemple) |       |                         |                |                 |    |         |
| 03/ F1=2                              | Aide  | F4=Recherche F9=Valida  | ation F12=Ecra | n précédent     |    |         |

## 2<sup>ème</sup> écriture

| PRB030 - M                            | IISE A JOUR DES MOUVEMEN      | TS BANCAIRES  | - 10:56:26      | Le 1/06/95 |  |  |  |
|---------------------------------------|-------------------------------|---------------|-----------------|------------|--|--|--|
| Société 03011                         | STE PRESYS DEMO               |               |                 |            |  |  |  |
| Banque 01                             | BANQUE BNP                    |               |                 |            |  |  |  |
| N° int                                | 000092 000123                 | Nº ligne      | 00123           |            |  |  |  |
| Date pièce                            | <u>30 08 94</u>               | Date origine  | <u>30 08 94</u> |            |  |  |  |
| Nº pièce                              |                               | Code opérat.  |                 |            |  |  |  |
| Libellé                               |                               |               |                 |            |  |  |  |
| Date valeur                           | <u>00</u> <u>00</u> <u>00</u> |               |                 |            |  |  |  |
| Montant                               |                               |               |                 |            |  |  |  |
|                                       | Débit*                        | Crédit        |                 |            |  |  |  |
|                                       | *                             | 10000,00      | <u>0</u>        |            |  |  |  |
| (paramètres donnés à titre d'exemple) |                               |               |                 |            |  |  |  |
| 03/ F1=Aide                           | F4=Recherche F9=Valida        | tion F12=Ecra | n précédent     |            |  |  |  |

3<sup>ème</sup> écriture

| PRB030                                | - M   | ISE A JOUR DES MOUVEM | ENTS BANCAIRES | _           | 10:56:26    | Le | 1/06/95 |
|---------------------------------------|-------|-----------------------|----------------|-------------|-------------|----|---------|
| Société                               | 03011 | STE PRESYS DEMO       |                |             |             |    |         |
| Banque                                | 01    | BANQUE BNP            |                |             |             |    |         |
| Nº int                                |       | 000092 000123         | Nº ligne       | 001         | 23          |    |         |
| Date piè                              | ce    | <u>30 08 94</u>       | Date origine   | <u>30</u> 0 | <u>8 94</u> |    |         |
| Nº pièce                              | •     |                       | Code opérat.   |             |             |    |         |
| Libellé                               |       |                       |                |             |             |    |         |
| Date val                              | eur   | <u>00 00 00</u>       |                |             |             |    |         |
| Montant                               |       |                       |                |             |             |    |         |
|                                       |       | *                     | Crédit         |             |             |    |         |
|                                       |       | *                     | 29000,0        | 00          |             |    |         |
| (paramètres donnés à titre d'exemple) |       |                       |                |             |             |    |         |
| 03/ F1=A                              | Aide  | F4=Recherche F9=Vali  | dation F12=Ecr | an pr       | écédent     |    |         |

# Consultation des soldes

# Soldes comptables

## ACCES à l'option

'Gestion bancaire' > 'Rapprochements bancaires' > 'Reprises de l'antériorité' > 'Soldes'

| PRB010 - MISE A JOUR DES SOLDES BANCAIRES - 10:59:02 Le 1/06/95 |
|-----------------------------------------------------------------|
| Société 03011 STE PRESYS DEMO                                   |
| Afficher à partir de <u>00</u>                                  |
| 1=Choisir                                                       |
| Act Banq. Pté Banque Guichet Nº Compte Clé Intitulé             |
| <u>1</u> > 01 01 14906 00004 04039463000 37 BANQUE BNP          |
| (paramètres donnés à titre d'exemple)                           |
| 01/F1=Aide F3=Fin F15=Chgt envir.                               |

```
1er Exposé
```

| PRB010    | -      | MISE A JOUR  | R DES    | SOLDE        | SВ  | ANCAIR           | ES             | -            | 11:  | 00:03  | Le | 1/06/95 |
|-----------|--------|--------------|----------|--------------|-----|------------------|----------------|--------------|------|--------|----|---------|
| Société   | 03011  | STE PRESYS   | DEMO     |              |     |                  |                |              |      |        |    |         |
| Banque    | 01     | BANQUE BNP   |          |              |     |                  |                |              |      |        |    |         |
|           |        |              |          | SE           | LEC | TION             |                |              |      |        |    |         |
| Origine   |        |              | <u>A</u> | т            | =   | Tout             |                |              |      |        |    |         |
|           |        |              |          | A<br>B       | =   | Compta<br>Banque |                |              |      |        |    |         |
| Type de   | solde  |              | S        | т            | =   | Tout             |                |              |      |        |    |         |
|           |        |              |          | '            | '=  | Solde            | compt          | able         | jour | nalier |    |         |
|           |        |              |          | s<br>D       | =   | Solde            | compt<br>début | abie<br>rele | vé   |        |    |         |
|           |        |              |          | F            | =   | Solde            | fin d          | e rel        | .evé |        |    |         |
| Date de   | solde  |              | 00       | <u>00 00</u> |     |                  |                | à            | 99   | 99 99  |    |         |
| (paramèt: | res do | nnés à titre | e d'e    | xemple       | )   |                  |                |              |      |        |    |         |
| 01/ F1=2  | Aide   | F3=Fin F12=  | =Ecra    | n préc       | éde | nt               |                |              |      |        |    |         |

| PRB010         |        | MIS    | SE A JOUR DES                                   | SOLDES BANCAIR | es -      | 11:00:26         | Le | 1/06/95 |
|----------------|--------|--------|-------------------------------------------------|----------------|-----------|------------------|----|---------|
| Société        | 03011  | L STE  | E PRESYS DEMO                                   |                |           |                  |    |         |
| Banque         | 01     | BAN    | IQUE BNP                                        | Afficher à     | partir de | <u>a s 00 00</u> | 00 |         |
| 2=Révi         | ser    |        | 4=Supprimer                                     | 5=Afficher     | 6=Imp     | primer           |    |         |
| <u>Act</u> Ori | gine 1 | Гуре   | Date solde                                      | Débit          | Crédit    | Date relev       | vé |         |
| 2              | —<br>A | _<br>s | $\frac{00}{30} \ \frac{00}{08} \ \frac{00}{94}$ | 78500,00       | 8500,00   | 30 08 9          | 94 |         |
|                |        |        |                                                 |                |           |                  |    |         |
|                |        |        |                                                 |                |           |                  |    |         |
| (paramèt       | res do | onnés  | s à titre d'ex                                  | emple)         |           |                  |    |         |
|                |        |        |                                                 |                |           |                  |    |         |
|                |        |        |                                                 |                |           |                  |    |         |
| 02/ F1=        | Aide   | F3=F   | 'in F5=Réaffi                                   | cher F6=Créer  | F12=Ecra  | n précédent      | t  |         |
```
PRB010 - MISE A JOUR DES SOLDES BANCAIRES - 11:00:45 Le 1/06/95
Société 03011 STE PRESYS DEMO
Banque 01 BANQUE BNP
                        <u>A</u> A = Compta
Origine
                              B = Banque
Type de solde <u>S</u> ' '= Solde comptable journalier
                               S = Solde comptable
                               D = Solde début relevé
                               F = Solde fin de relevé
Date de solde
                        <u>00 00 00</u>
                         -----Débit-----*----Crédit-----
                                78500,000 * 8500,000
Montant
(paramètres donnés à titre d'exemple)
03/ F1=Aide F9=Validation F12=Ecran précédent
```

Après la saisie, le solde comptable est recalculé en fonction des mouvements comptables non rapprochés.

| _              | 512500     |           |  |  |  |  |  |
|----------------|------------|-----------|--|--|--|--|--|
| Solde de début | 37.000 Frs |           |  |  |  |  |  |
| 18/08          | 1.500 Frs  |           |  |  |  |  |  |
|                |            | 3.500 Frs |  |  |  |  |  |
|                |            | 3.000 Frs |  |  |  |  |  |
|                |            | 2.000 Frs |  |  |  |  |  |
| Solde au 31/08 | 30.000 Frs |           |  |  |  |  |  |

#### 512500

1er Exposé

### Solde bancaire

```
PRB010
         - MISE A JOUR DES SOLDES BANCAIRES - 11:00:45 Le 1/06/95
société 03011 STE PRESYS DEMO
Banque 01 BANQUE BNP
                          B A = Compta
Origine
                               B = Banque
                          <u>s</u> ' '= Solde comptable journalier
Type de solde
                               S = Solde comptable
                               D = Solde début relevé
                                F = Solde fin de relevé
Date de solde
                          <u>00 00 00</u>
                         -----Débit-----*----Crédit-----
                                70500,000 *
                                                   8500,000
Montant
(paramètres donnés à titre d'exemple)
03/ F1=Aide F9=Validation F12=Ecran précédent
```

Après la saisie, le solde de début de relevé bancaire est recalculé en fonction des mouvements bancaires non rapprochés.

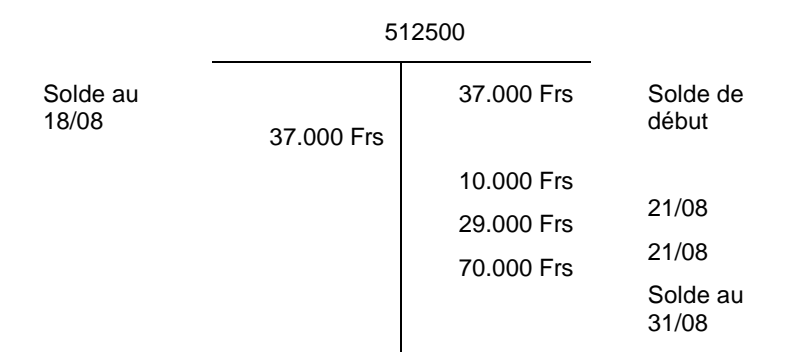

# Editions

## Edition des soldes comptables

### ACCES à l'option

'Gestion bancaire' > 'Rapprochements' > 'Liste de l'antériorité' > 'Soldes'

| PRB015     | - LISTE DES S                 | OLDES -  | 12:33:32        | Le | 1/06/95 |
|------------|-------------------------------|----------|-----------------|----|---------|
| Société (  | 03011 STE PRESYS DEMO         |          |                 |    |         |
|            |                               |          |                 |    |         |
|            |                               |          |                 |    |         |
|            |                               |          |                 |    |         |
|            | SEL                           | ECTION   |                 |    |         |
| Banque     | 01                            | à        | 99              |    |         |
|            | _                             |          | —               |    |         |
| Date       | <u>01</u> <u>01</u> <u>94</u> | à        | <u>31 01 94</u> |    |         |
|            |                               |          |                 |    |         |
|            | AUTRES                        | CRITERES |                 |    |         |
| Origine    | <u>A</u> A = Com              | pta      |                 |    |         |
|            | B = Ban                       | que      |                 |    |         |
|            |                               |          |                 |    |         |
| (paramètre | es donnés à titre d'exemple)  |          |                 |    |         |
| 01/ F1=A:  | ide F3=Fin F15=Chgt envir.    |          |                 |    |         |
|            |                               |          |                 |    |         |

## Edition des soldes bancaires

| PRB015    | - LISTE DES SOLDES                | - | 12:34:26 Le 1/06/95 |  |
|-----------|-----------------------------------|---|---------------------|--|
| Société   | 03011 STE PRESYS DEMO             |   |                     |  |
|           | SELECTION                         |   |                     |  |
| Banque    | <u>01</u>                         | à | 99                  |  |
| Date      | <u>01</u> <u>01</u> <u>94</u>     | à | <u>31</u> 01 94     |  |
| <br>      | AUTRES CRITERES                   |   |                     |  |
| Origine   | <u>B</u> A = Compta<br>B = Banque |   |                     |  |
| (paramètı | es donnés à titre d'exemple)      |   |                     |  |
| 01/ F1=7  | ide F3=Fin F15=Chgt envir         |   |                     |  |

## Edition des mouvements comptables

### ACCES à l'option

'Gestion bancaire' > 'Rapprochements' > 'Liste de l'antériorité' > 'Mouvements comptables'

| PRB025    | -     | LISTE DES   | MOUVEMENTS   | COMPTABI | ES     | -      | 12:35:08 | Le | 1/06/95 |
|-----------|-------|-------------|--------------|----------|--------|--------|----------|----|---------|
| Société   | 03011 | STE PRESYS  | DEMO         |          |        |        |          |    |         |
|           |       |             |              |          |        |        |          |    |         |
|           |       |             |              |          |        |        |          |    |         |
|           |       |             |              |          |        |        |          |    |         |
|           |       |             | SI           | ELECTION |        |        |          |    |         |
| Banque    |       |             | <u>01</u>    |          |        |        |          |    |         |
|           |       |             |              |          |        |        |          |    |         |
|           |       |             |              | TRI      |        |        |          |    |         |
| Critère   | de tr | i           | 1            | 1 :      | = Date | de pi  | èce      |    |         |
|           |       |             | -            | 2 =      | = Nº d | 'opéra | tion     |    |         |
|           |       |             |              | 3 =      | Date   | de va  | leur     |    |         |
|           |       |             |              |          |        |        |          |    |         |
| (paramètr | es do | nnés à titi | e d'exemple: | e)       |        |        |          |    |         |
|           |       |             |              |          |        |        |          |    |         |
| 01/ F1=A  | ide   | F3=Fin F4=  | Recherche    | F15=Chgt | envi   | r.     |          |    |         |

| PRB025    |                                         | LISTE DE | es mouvemen | ITS COMPTABLES | _   | 12:35:08 | Le | 1/06/95 |
|-----------|-----------------------------------------|----------|-------------|----------------|-----|----------|----|---------|
| Société   | 03011                                   | STE PRES | SYS DEMO    |                |     |          |    |         |
| Banque    | 01                                      | BANQUE H | BNP         |                |     |          |    |         |
|           |                                         | LIBELLE  | 2 BANQUE    |                |     |          |    |         |
|           |                                         | Banque   | Guichet     | Compte         | Rib |          |    |         |
|           |                                         | 14906    | 00004       | 04039463000    | 37  |          |    |         |
|           |                                         |          |             | SELECTION      |     |          |    |         |
| Date pie  | nièce <u>01 01 95</u> à <u>31 01 95</u> |          |             |                |     |          |    |         |
|           | AUTRES CRITERES                         |          |             |                |     |          |    |         |
| Ecriture  | Ecritures rapprochées <u>N</u> (O/N/S)  |          |             |                |     |          |    |         |
| (paramèti | (paramètres donnés à titre d'exemple)   |          |             |                |     |          |    |         |
| 02/ F1=#  | Aide :                                  | F3=Fin H | F12=Ecran p | précédent      |     |          |    |         |

### Edition des mouvements bancaires

### ACCES à l'option

'Gestion bancaire' > 'Rapprochements' > 'Liste de l'antériorité' > '**Mouvements** bancaires'

| PRB035 -                                        | LISTE DES MOUVEMENTS   | <u>S BANCAIRES -</u> 12:36:57 Le 1/06/95 |  |  |
|-------------------------------------------------|------------------------|------------------------------------------|--|--|
| Société 03011                                   | STE PRESYS DEMO        |                                          |  |  |
|                                                 |                        |                                          |  |  |
|                                                 |                        |                                          |  |  |
|                                                 |                        |                                          |  |  |
|                                                 | SE                     | ELECTION                                 |  |  |
| Banque                                          | <u>01</u>              |                                          |  |  |
|                                                 |                        |                                          |  |  |
|                                                 |                        | TRI                                      |  |  |
|                                                 |                        |                                          |  |  |
| Critere de tr                                   | 1 <u>+</u>             | 1 = Date de piece<br>2 = N° d'opération  |  |  |
|                                                 |                        | 3 = Date de valeur                       |  |  |
|                                                 |                        |                                          |  |  |
| (paramètres do                                  | nnés à titre d'exemple | e)                                       |  |  |
|                                                 |                        |                                          |  |  |
| 01/ F1=Aide F3=Fin F4=Recherche F15=Chgt envir. |                        |                                          |  |  |

| PRB035                                 |       | LISTE I                       | DES MOUVEME | ENTS BANCAIRES  |     | 12:36:57       | Le | 1/06/95 |
|----------------------------------------|-------|-------------------------------|-------------|-----------------|-----|----------------|----|---------|
| Société                                | 03011 | STE PRES                      | SYS DEMO    |                 |     |                |    |         |
| Banque                                 | 01    | BANQUE H                      | BNP         |                 |     |                |    |         |
|                                        |       | LIBELLE                       | 2 BANQUE    |                 |     |                |    |         |
|                                        |       | Banque                        | Guichet     | Compte          | Rib |                |    |         |
|                                        |       | 14906                         | 00004       | 04039463000     | 37  |                |    |         |
|                                        |       |                               |             | SELECTION       |     |                |    |         |
| Date pi                                | èce   | <u>01</u> <u>01</u> <u>95</u> |             |                 |     | <u>31</u> 0195 |    |         |
|                                        |       |                               | 1           | AUTRES CRITERES | 3   |                |    |         |
| Ecritures rapprochées <u>N</u> (O/N/S) |       |                               |             |                 |     |                |    |         |
| (paramètres donnés à titre d'exemple)  |       |                               |             |                 |     |                |    |         |
| 02/ F1=                                | Aide  | F3=Fin H                      | F12=Ecran p | précédent       |     |                |    |         |

# Situation du rapprochement

### ACCES à l'option

'Gestion bancaire' > 'Rapprochements' > 'Editions' > 'Situations des rapprochements'

| PRB200 - SITUATION DES RAPPROCHEMENTS BANCAIRES - 13:29:56 Le 1/06/95 |  |
|-----------------------------------------------------------------------|--|
| Société 03011 STE PRESYS DEMO                                         |  |
| SELECTION                                                             |  |
| Banque <u>01</u>                                                      |  |
|                                                                       |  |
|                                                                       |  |
|                                                                       |  |
| paramètres donnés à titre d'exemple)                                  |  |
|                                                                       |  |
|                                                                       |  |
| 01/Fl=Aide F3=Fin F4=Recherche F15=Chgt envir.                        |  |

| PRB200 - SITUA    | TION DES RAPPROCHEMENTS BANCAIRES - 13:29:56 Le 1/06/95 |
|-------------------|---------------------------------------------------------|
| société 03011 SI  | 'E PRESYS DEMO                                          |
|                   |                                                         |
|                   | SELECTION                                               |
| Banque            | 01 BANQUE BNP<br>LIBELLE 2 BANQUE                       |
|                   | Banque Guichet Compte Rib                               |
|                   | <u>14906</u> <u>00004</u> <u>04039463000</u> <u>37</u>  |
|                   | AUTRES CRITERES                                         |
| Date arrêté       | <u>31 01 95</u>                                         |
| (paramètres donné | s à titre d'exemple)                                    |
| 02/ F1=Aide F3=   | Fin F12=Ecran précédent                                 |

# Conclusion de la première étape

Toutes les opérations effectuées précédemment ont permis de figer une situation de rapprochement au 31/08/94, telle qu'elle était manuellement, et amène à poursuivre les différentes étapes pour effectuer le rapprochement automatique du mois de septembre.

# Chapitre 4 2<sup>ème</sup> exposé : cas pratique

Supposez que vous êtes au 30 septembre et que vous procédez au démarrage automatique des rapprochements bancaires sachant que le rapprochement manuel a été établi à fin août.

Votre compte de banque '**512900**' est mouvementé depuis le mois d'août et vous désirez effectuer les rapprochements automatiques pour septembre.

Du côté bancaire, vous êtes en possession du relevé à fin septembre :

- Soit papier.
- Soit support magnétique.

Aucun rapprochement n'ayant été demandé au niveau de la mise à jour des banques, toutes écritures saisies jusqu'à ce jour sur votre compte '**512900**' n'ont pas été dupliquées dans le fichier '**FRB020P1**'<sup>46</sup>.

<sup>&</sup>lt;sup>46</sup> Ecritures de rapprochement

| Dates | Nature de l'opération             | Débit     | Crédit    |
|-------|-----------------------------------|-----------|-----------|
| 1/09  | Solde début de mois               | 13.200,00 |           |
| 2/09  | Chèque n°545, HENRI               |           | 1.800,00  |
| 5/09  | Chèque n°546, PACOT (Fournisseur) |           | 2.500,00  |
| 10/09 | Virement client DUROIS            | 3.750,00  |           |
| 12/09 | Remise traite n°445 à l'escompte  | 2.800,00  |           |
| 15/09 | Chèque n°547, Honoraires          |           | 2.430,00  |
| 18/09 | Remise de chèques                 | 2.000,00  |           |
| 18/09 | Remise de chèques                 | 1.330,00  |           |
| 22/09 | Virement fournisseur DUBOIS       |           | 2.228,00  |
| 25/09 | Chèque n°548, LUCAS               |           | 355,00    |
| 28/09 | Chèque n°549, HENRI (Fourisseur)  |           | 2.500,00  |
| 30/09 | Remise de chèque                  | 1.500,00  |           |
|       | SOLDE DEBITEUR                    |           | 12.767,00 |
|       | ΤΟΤΑUΧ                            | 24.580,00 | 24.580,00 |

### COMPTE '512 BANQUE'

#### REMARQUE

Le solde débiteur au 30 septembre est au crédit pour obtenir l'équilibre débit = crédit.

| Dates | Nature de l'opération      | Débit     | Crédit    |
|-------|----------------------------|-----------|-----------|
| 1/09  | Solde au 01/09             |           | 14.750,00 |
| 2/09  | Chèque n° 543              | 250,00    |           |
| 3/09  | Chèque n° 544              | 1.300,00  |           |
| 5/09  | Chèque n° 545              | 1.800,00  |           |
| 10/09 | Virement                   |           | 3.750,00  |
| 11/09 | Prélèvement PTT            | 450,00    |           |
| 14/09 | Traite remise à l'escompte |           | 2.720,00  |
| 14/09 | Frais sur remise traite    | 40,00     |           |
| 17/09 | Chèque n° 547              | 2.430,00  |           |
| 18/09 | Remise de chèque           |           | 3.330,00  |
| 23/09 | Virement débiteur          | 2.228,00  |           |
| 28/09 | Chèque n° 548              | 355,00    |           |
| 30/09 | Encaissements de coupons   |           | 2.800,00  |
|       |                            | 18.497,00 |           |
|       | SOLDE CREDITEUR            |           |           |
|       | ΤΟΤΑUΧ                     | 27.350,00 | 27.350,00 |

### RELEVÉ DU CRÉDIT LYONNAIS

# Saisie des relevés bancaires

Le solde du relevé précédent apparaît automatiquement en solde de début.

Indiquez le solde de fin du nouveau relevé sans oublier de signaler le montant (-), si celui-ci est créditeur.

ACCES à l'option

'Gestion bancaire' > 'Rapprochements' > 'Saisies & rapprochements' > 'Saisies des relevés bancaires'

| PRB060 - MISE A JOUR DES RELEVES BANCAIRES - 14:10:42 Le 1/06/95 |
|------------------------------------------------------------------|
| Société 03011 STE PRESYS DEMO                                    |
| Afficher à partir de <u>00</u>                                   |
| 1=Choisir                                                        |
| Act Banque Intitulé                                              |
| 1 > 01 BANQUE BNP                                                |
|                                                                  |
|                                                                  |
| (paramètres donnés à titre d'exemple)                            |
|                                                                  |
|                                                                  |
|                                                                  |
| 01/F1=Aide F3=Fin F15=Chgt envir.                                |

| PRB060    |       | MISE  | A JOUR  | DES     | RELEV   | VES      | BANCAIRES | _ | 14:11:0                      | 3 | Le | 1/06/95 |
|-----------|-------|-------|---------|---------|---------|----------|-----------|---|------------------------------|---|----|---------|
| Société   | 03011 | STE   | PRESYS  | DEMO    | C       |          |           |   |                              |   |    |         |
| Banque    | 01    | BANÇ  | UE BNP  |         |         |          |           |   |                              |   |    |         |
|           |       |       |         |         |         |          |           |   |                              |   |    |         |
|           |       |       |         |         |         | SELE     | CTION     |   |                              |   |    |         |
| Date de   | relev | á     |         | 01      | 08 94   | 1        |           | à | 31 08 9                      | 4 |    |         |
| patt at   | 10100 | 2     |         | <u></u> | <u></u> | <u>-</u> |           | ŭ | <u>51</u> <u>00</u> <u>3</u> | - |    |         |
|           |       |       |         |         |         |          |           |   |                              |   |    |         |
|           |       |       |         |         |         |          |           |   |                              |   |    |         |
| (paramèti | es do | nnés  | à titre | e d'e   | exemp   | le)      |           |   |                              |   |    |         |
|           |       |       |         |         |         |          |           |   |                              |   |    |         |
|           |       |       |         |         |         |          |           |   |                              |   |    |         |
| 01/ F1=2  | ide   | F3=Fi | n F12:  | =Ecra   | an pré  | écéd     | lent      |   |                              |   |    |         |

| PRB060 - MISE A JOUR DES RELEVES BANCAIRES - 14:12:45 Le 1/06/95 |  |  |  |  |  |  |  |  |  |
|------------------------------------------------------------------|--|--|--|--|--|--|--|--|--|
| Société 03011 STE PRESYS DEMO                                    |  |  |  |  |  |  |  |  |  |
| Banque 01 BANQUE BNP Afficher à partir de 99 99 99               |  |  |  |  |  |  |  |  |  |
| MR=Màj Relevé 4=Supp.Relevé VI=Visu.Relevé                       |  |  |  |  |  |  |  |  |  |
| Act Date relevé Solde début Solde fin                            |  |  |  |  |  |  |  |  |  |
|                                                                  |  |  |  |  |  |  |  |  |  |
|                                                                  |  |  |  |  |  |  |  |  |  |
|                                                                  |  |  |  |  |  |  |  |  |  |
|                                                                  |  |  |  |  |  |  |  |  |  |
| (paramètres donnés à titre d'exemple)                            |  |  |  |  |  |  |  |  |  |
|                                                                  |  |  |  |  |  |  |  |  |  |
|                                                                  |  |  |  |  |  |  |  |  |  |
|                                                                  |  |  |  |  |  |  |  |  |  |
| 02/F1=Aide F3=Fin F5=Réafficher F6=Créer F12=Ecran précédent     |  |  |  |  |  |  |  |  |  |

2ème exposé : cas pratique

# Edition de la situation de rapprochement au 30/09/94

| Société 03    | 3011 STE PRESYS  | DEMO       |              |  |      |
|---------------|------------------|------------|--------------|--|------|
|               |                  |            |              |  |      |
|               |                  |            |              |  |      |
|               |                  | S          | ELECTION     |  | <br> |
| Banque        |                  | 01         |              |  |      |
|               |                  |            |              |  |      |
|               |                  |            |              |  |      |
|               |                  |            |              |  |      |
|               |                  |            |              |  |      |
| (paramètres   | s donnés à titre | e d'exempl | e)           |  |      |
|               |                  |            |              |  |      |
|               |                  |            |              |  |      |
|               |                  |            |              |  |      |
| 01 ( 11 1 1 1 |                  | )hh -      | RIF Chat and |  |      |

| PRB200 - SITUATION                    | DES RAPPROCHEMENTS BANCAIRES - 14:17:20 Le 1/06/95 |  |  |  |  |  |  |  |  |
|---------------------------------------|----------------------------------------------------|--|--|--|--|--|--|--|--|
| <b>Société</b> 03011 STE PRE          | SYS DEMO                                           |  |  |  |  |  |  |  |  |
|                                       | SELECTION                                          |  |  |  |  |  |  |  |  |
| Banque                                | 01 BANQUE BNP<br>LIBELLE 2 BANQUE                  |  |  |  |  |  |  |  |  |
|                                       | Banque Guichet Compte Rib                          |  |  |  |  |  |  |  |  |
|                                       | 14906 00004 04039463000 37                         |  |  |  |  |  |  |  |  |
|                                       | AUTRES CRITERES                                    |  |  |  |  |  |  |  |  |
| Date arrêté                           | <u>31</u> <u>08</u> <u>94</u>                      |  |  |  |  |  |  |  |  |
| (paramètres donnés à titre d'exemple) |                                                    |  |  |  |  |  |  |  |  |
|                                       |                                                    |  |  |  |  |  |  |  |  |
| 02/F1=Aide F3=Fin                     | F12=Ecran précédent                                |  |  |  |  |  |  |  |  |

Aucun rapprochement n'ayant été demandé, toutes les écritures à rapprocher, dont la date est égale ou inférieure à la date d'arrêté, seront prises en compte.

# Edition des mouvements comptables au 31/08/94

| PRB025     |                                | LISTE DES MOUVEMENTS COM | PTABLES                           | -                       | 14:14:48               | Le | 1/06/95 |  |  |
|------------|--------------------------------|--------------------------|-----------------------------------|-------------------------|------------------------|----|---------|--|--|
| Société    | 03011                          | STE PRESYS DEMO          |                                   |                         |                        |    |         |  |  |
|            |                                |                          |                                   |                         |                        |    |         |  |  |
|            | SELECTION                      |                          |                                   |                         |                        |    |         |  |  |
| Banque     | BANQUE BNP<br>LIBELLE 2 BANQUE |                          |                                   |                         |                        |    |         |  |  |
| . <u> </u> | TRI                            |                          |                                   |                         |                        |    |         |  |  |
| Critère    | de tr                          | i <u>1</u>               | 1 = Date<br>2 = Nº d'<br>3 = Date | de pi<br>opéra<br>de va | lèce<br>ation<br>aleur |    |         |  |  |
| (paramèt:  | res do                         | nnés à titre d'exemple)  |                                   |                         |                        |    |         |  |  |
| 01/ F1=2   | Aide                           | F3=Fin F4=Recherche F15: | =Chgt envir                       |                         |                        |    |         |  |  |

2ème exposé : cas pratique

| PRB025   |                                              | LISTE DE         | ES MOUVEMEI | NTS COMPTABLES  | -   | 14:14:48 | Le | 1/06/95 |  |  |  |  |
|----------|----------------------------------------------|------------------|-------------|-----------------|-----|----------|----|---------|--|--|--|--|
| Société  | 03011                                        | STE PRES         | SYS DEMO    |                 |     |          |    |         |  |  |  |  |
| Banque   | 01                                           | BANQUE H         | BANQUE BNP  |                 |     |          |    |         |  |  |  |  |
|          |                                              | LIBELLE 2 BANQUE |             |                 |     |          |    |         |  |  |  |  |
|          |                                              | Banque           | Guichet     | Compte          | Rib |          |    |         |  |  |  |  |
|          |                                              | 14906            | 00004       | 04039463000     | 37  |          |    |         |  |  |  |  |
|          |                                              |                  |             |                 |     |          |    |         |  |  |  |  |
| Date pi  | Date pièce <u>01 08 94</u> à <u>31 08 94</u> |                  |             |                 |     |          |    |         |  |  |  |  |
|          |                                              |                  | i           | AUTRES CRITERES | 5   |          |    |         |  |  |  |  |
| Ecritur  | Ecritures rapprochées <u>N</u> (O/N/S)       |                  |             |                 |     |          |    |         |  |  |  |  |
| (paramèt | res do                                       | nnés à ti        | itre d'exe  | nple)           |     |          |    |         |  |  |  |  |
| 02/ F1=  | Aide                                         | F3=Fin H         | F12=Ecran j | précédent       |     |          |    |         |  |  |  |  |

# Edition des mouvements bancaires au 31/08/94

| PRB035    | -                                               | LISTE  | E DES | MOUVEMEN | ITS | BANCA | IRES |      | -    | 14:16: | 02 | Le | 1/06/95 |
|-----------|-------------------------------------------------|--------|-------|----------|-----|-------|------|------|------|--------|----|----|---------|
| Société   | 03011                                           | STE PF | RESYS | DEMO     |     |       |      |      |      |        |    |    |         |
|           |                                                 |        |       |          |     |       |      |      |      |        |    |    |         |
|           |                                                 |        |       |          |     |       |      |      |      |        |    |    |         |
|           | SELECTION                                       |        |       |          |     |       |      |      |      |        |    |    |         |
| Banque    |                                                 |        |       | 01       |     |       |      |      |      |        |    |    |         |
|           |                                                 |        |       |          |     |       |      |      |      |        |    |    |         |
|           |                                                 |        |       |          |     | TRI   |      |      |      |        |    |    |         |
| Critère   | de tra                                          | i      |       | <u>1</u> |     | 1     | = Da | te d | e p: | ièce   |    |    |         |
|           |                                                 |        |       |          |     | 2     | = N° | d'o  | péra | ation  |    |    |         |
|           |                                                 |        |       |          |     | 3     | = Da | te a | e va | aleur  |    |    |         |
|           |                                                 |        |       |          |     |       |      |      |      |        |    |    |         |
| (paramèt: | (paramètres donnés à titre d'exemple)           |        |       |          |     |       |      |      |      |        |    |    |         |
|           |                                                 |        |       |          |     |       |      |      |      |        |    |    |         |
| 01/ F1=2  | )1/ F1=Aide F3=Fin F4=Recherche F15=Chgt envir. |        |       |          |     |       |      |      |      |        |    |    |         |

| PRB035   | -                                                             | LISTE I   | DES MOUVEM | ENTS BANCAIRES           | -   | 14:16:02 | Le | 1/06/95 |  |  |  |
|----------|---------------------------------------------------------------|-----------|------------|--------------------------|-----|----------|----|---------|--|--|--|
| Société  | 03011                                                         | STE PRES  | YS DEMO    |                          |     |          |    |         |  |  |  |
| Banque   | 01                                                            | BANQUE E  | BNP        |                          |     |          |    |         |  |  |  |
|          | LIBELLE 2 BANQUE                                              |           |            |                          |     |          |    |         |  |  |  |
|          |                                                               | Banque    | Guichet    | Compte                   | Rib |          |    |         |  |  |  |
|          |                                                               | 14906     | 00004      | 04039463000<br>SELECTION | 37  |          |    |         |  |  |  |
| Date pi  | Date pièce <u>01 08 94</u> à <u>31 08 94</u>                  |           |            |                          |     |          |    |         |  |  |  |
| Ecritur  | AUTRES CRITERES       Ecritures rapprochées     N     (O/N/S) |           |            |                          |     |          |    |         |  |  |  |
| (paramèt | res do                                                        | nnés à ti | tre d'exe  | mple)                    |     |          |    |         |  |  |  |
| 02/ F1=  | Aide                                                          | F3=Fin F  | 12=Ecran   | précédent                |     |          |    |         |  |  |  |

## Lancement du rapprochement automatique

Par pièce avec lettrage par comparaison de débit et crédit et recherche du solde restant.

#### ACCES à l'option

'Gestion bancaire' > 'Rapprochements' > 'Saisies & rapprochements' > '**Rapprochement** automatique'

| PRB520 - RAPPROCHEMENT AUTOMATIQUE               | -                                     | 14:19:48              | Le 1/06/95 |  |  |  |  |  |  |  |  |
|--------------------------------------------------|---------------------------------------|-----------------------|------------|--|--|--|--|--|--|--|--|
| Société 03011 STE PRESYS DEMO                    |                                       |                       |            |  |  |  |  |  |  |  |  |
| SELECTION                                        |                                       |                       |            |  |  |  |  |  |  |  |  |
| Banque <u>01</u>                                 | à                                     | <u>99</u> (fac)       |            |  |  |  |  |  |  |  |  |
| Opération                                        | à                                     | <u>99</u> (fac)       |            |  |  |  |  |  |  |  |  |
| AUTRES CRITERES                                  | AUTRES CRITERES                       |                       |            |  |  |  |  |  |  |  |  |
| Depressionent von riège                          |                                       | 0 (0/N)               |            |  |  |  |  |  |  |  |  |
| Rapprochement par montant                        |                                       | $\underline{O}$ (O/N) |            |  |  |  |  |  |  |  |  |
| Lettrage par comparaison de débits et de crédits | 5                                     | 0 (0/N)               |            |  |  |  |  |  |  |  |  |
| - avec recherche du solde restant                |                                       | 0 (0/N)               |            |  |  |  |  |  |  |  |  |
| Lettrage par comparaison de dates de valeurs     |                                       | <u>N</u> (O/N)        |            |  |  |  |  |  |  |  |  |
| Ecritures à fin                                  |                                       | <u>31 08 94</u>       |            |  |  |  |  |  |  |  |  |
| (paramètres donnés à titre d'exemple)            | (paramètres donnés à titre d'exemple) |                       |            |  |  |  |  |  |  |  |  |
| 01/F1=Aide F3=Fin F15=Chgt envir.                |                                       |                       |            |  |  |  |  |  |  |  |  |

Vous pouvez constater que les mouvements concernant les numéros de pièce :

- 526
- 527
- 530
- 531

faisant l'objet d'un rapprochement ne figurent plus sur l'état.

Par montant avec lettrage, par comparaison de débit et crédit, avec recherche du solde restant.

| PRB520 - RAPPRO           | CHEMENT AUTOMAT                       | TIQUE -    | - | 14:2      | 21:03        | Le | 1/06/95 |  |
|---------------------------|---------------------------------------|------------|---|-----------|--------------|----|---------|--|
| Société 03011 STE PRESY   | S DEMO                                |            |   |           |              |    |         |  |
|                           | SELE                                  | CTION      |   |           |              |    |         |  |
|                           |                                       |            |   |           |              |    |         |  |
| Banque                    | 01                                    |            | à | <u>99</u> | (fac)        |    |         |  |
| Opération                 | _                                     |            | à | <u>99</u> | (fac)        |    |         |  |
|                           | AUTRES                                | CRITERES   |   |           |              |    |         |  |
| Rapprochement par pièce   |                                       |            |   | N         | (0/N)        |    |         |  |
| Rapprochement par monta   | nt                                    |            |   | <u>o</u>  | (O/N)        |    |         |  |
| Lettrage par comparaiso:  | n de débits et                        | de crédits |   | <u>o</u>  | (0/N)        |    |         |  |
| - avec recherche du sole  | de restant                            |            |   | <u>o</u>  | (O/N)        |    |         |  |
| Lettrage par comparaiso:  | n de dates de v                       | valeurs    |   | N         | (O/N)        |    |         |  |
| Ecritures à fin           |                                       |            |   | <u>31</u> | <u>01</u> 95 |    |         |  |
| (paramètres donnés à tit. | (paramètres donnés à titre d'exemple) |            |   |           |              |    |         |  |
| 01/ Fl=Aide F3=Fin Fl     | 5=Chgt envir.                         |            |   |           |              |    |         |  |

Le lettrage automatique ne s'effectue que sur trois montants accumulés.

1<sup>er</sup> exemple

| Relevé ban | caire  | N° rapprochement | Situation c | omptable | Libellé   |
|------------|--------|------------------|-------------|----------|-----------|
| Débit      | Crédit |                  | Débit       | Crédit   |           |
|            |        | 001              |             |          | Frs DUVAL |
| 1.500 (1)  |        | 001              | 1.000 (2)   |          | Frs DUVAL |
|            |        |                  | 300         |          | Frs DUVAL |
|            |        |                  | 400         |          | Frs DUVAL |
|            |        | 001              |             | 500 (3)  | Frs DUVAL |

#### LETTRAGE AUTOMATIQUE POSSIBLE 3 montants accumulés

2<sup>ème</sup> exemple

| Relevé bano | caire  | N° rapprochement | Situation co | omptable | Libellé   |
|-------------|--------|------------------|--------------|----------|-----------|
| Débit       | Crédit |                  | Débit        | Crédit   |           |
|             |        | 001              |              |          | Frs DUVAL |
| 1.500 (1)   |        | 001              | 1.000 (2)    |          | Frs DUVAL |
|             |        |                  | 300          |          | Frs DUVAL |
|             |        |                  | 400          |          | Frs DUVAL |
|             |        | 001              |              | 500 (3)  | Frs DUVAL |

LETTRAGE AUTOMATIQUE POSSIBLE 4 montants accumulés

### Lettrage manuel

Editez la situation de rapprochement.

| PRB200  | - SITUATION DES RAPPROCHEMENTS BANCAIRES   | - 14:29:22 | Le | 1/06/95 |  |  |
|---------|--------------------------------------------|------------|----|---------|--|--|
| Sociét  | ≓é 03011 STE PRESYS DEMO                   |            |    |         |  |  |
|         | SELECTION                                  |            |    |         |  |  |
| Banque  | BANQUE BNP                                 |            |    |         |  |  |
|         | LIBELLE 2 BANQUE                           |            |    |         |  |  |
|         |                                            |            |    |         |  |  |
|         |                                            |            |    |         |  |  |
|         |                                            |            |    |         |  |  |
|         |                                            |            |    |         |  |  |
| (paramè | êtres donnés à titre d'exemple)            |            |    |         |  |  |
|         |                                            |            |    |         |  |  |
|         |                                            |            |    |         |  |  |
|         |                                            |            |    |         |  |  |
|         |                                            |            |    |         |  |  |
| 01/ F1  | L=Aide F3=Fin F4=Recherche F15=Chgt envir. |            |    |         |  |  |

| PRB200   | - si           | TUATI | ON DES | S RAP     | PROCHEME          | NTS BANCA       | IRES -   | 14:29: | 22 1 | Le | 1/06/95 |
|----------|----------------|-------|--------|-----------|-------------------|-----------------|----------|--------|------|----|---------|
| Société  | <b>i</b> 03011 | STE   | PRESYS | S DEM     | 0                 |                 |          |        |      |    |         |
|          |                |       |        |           | SEL               | ECTION          |          |        |      |    |         |
| Banque   |                |       |        | <u>01</u> | BANQUE<br>LIBELLE | BNP<br>2 BANQUE |          |        |      |    |         |
|          |                |       |        |           | Banque            | Guichet         | Compte   | R      | ib   |    |         |
|          |                |       |        |           | 14906             | 00004           | 04039463 | 000    | 37   |    |         |
|          |                |       |        |           | AUTRE             | S CRITERE       | S        |        |      |    |         |
| Date an  | rêté           |       |        | <u>31</u> | <u>08</u> 94      |                 |          |        |      |    |         |
| (paramèt | res do         | nnés  | à titı | re d'     | exemple)          |                 |          |        |      |    |         |
| 02/ F1=  | Aide           | F3=Fi | n F12  | 2=Ecr     | an précé          | dent            |          |        |      |    |         |

Seules les écritures non rapprochées figurent sur cet état.

# Edition des mouvements de rapprochement

| PRB035    | -      | LIS   | TE DES | MOUVE     | MENTS | BANC  | AIRES |       | -    | 14   | :31:43 | Le | 1 | /06/95 |
|-----------|--------|-------|--------|-----------|-------|-------|-------|-------|------|------|--------|----|---|--------|
| Société   | 03011  | STE   | PRESYS | DEMO      |       |       |       |       |      |      |        |    |   |        |
|           |        |       |        |           |       |       |       |       |      |      |        |    |   |        |
|           |        |       |        |           |       |       |       |       |      |      |        |    |   |        |
|           |        |       |        |           |       |       |       |       |      |      |        |    |   |        |
|           |        |       |        |           | SE    | LECTI | ON    |       |      |      |        |    |   |        |
| Banque    |        |       |        | 01        |       |       |       |       |      |      |        |    |   |        |
| Danque    |        |       |        | <u>01</u> |       |       |       |       |      |      |        |    |   |        |
|           |        |       |        |           |       |       |       |       |      |      |        |    |   |        |
|           |        |       |        |           |       |       |       |       |      |      |        |    |   |        |
| Critère   | de tr  | i     |        | <u>1</u>  |       |       | 1 = D | ate ( | de p | ièce |        |    |   |        |
|           |        |       |        |           |       |       | 2 = N | ° d'  | opér | atio | 1      |    |   |        |
|           |        |       |        |           |       |       | 3 = D | ate ( | de v | aleu | 5      |    |   |        |
|           |        |       |        |           |       |       |       |       |      |      |        |    |   |        |
| (paramèti | res do | nnés  | à titı | re d'ex   | emple | )     |       |       |      |      |        |    |   |        |
| 01/ F1=4  | Aide 1 | F3=Fi | n F4=  | Recher    | che   | F15=C | hgt e | nvir  |      |      |        |    |   |        |

## Liste des mouvements de rapprochement bancaire

| PRB035    |                                        | LISTE I  | DES MOUVEMI  | ENTS BANCAIRES | -   | 14:31:08        | Le | 1/06/95 |
|-----------|----------------------------------------|----------|--------------|----------------|-----|-----------------|----|---------|
| Société   | 03011                                  | STE PRES | SYS DEMO     |                |     |                 |    |         |
| Banque    | 01                                     | BANQUE I | BNP          |                |     |                 |    |         |
|           |                                        | LIBELLE  | 2 BANQUE     |                |     |                 |    |         |
|           |                                        | Banque   | Guichet      | Compte         | Rib |                 |    |         |
|           |                                        | 14906    | 00004        | 04039463000    | 37  |                 |    |         |
|           |                                        |          |              | SELECTION      |     |                 |    |         |
| Date piè  | èce                                    |          | <u>01</u> 08 | 94             | à   | <u>31 08 94</u> |    |         |
|           | AUTRES CRITERES                        |          |              |                |     |                 |    |         |
| Ecriture  | Ecritures rapprochées <u>O</u> (O/N/S) |          |              |                |     |                 |    |         |
| (paramètı | paramètres donnés à titre d'exemple)   |          |              |                |     |                 |    |         |
| 02/ F1=2  | Aide 1                                 | F3=Fin 1 | 712=Ecran j  | précédent      |     |                 |    |         |

Sur cet état figurent les écritures classées par numéro de pièce.

## Liste des mouvements par numéro de rapprochement

### ACCES à l'option

'Gestion bancaire' > 'Rapprochements' > 'Editions' > 'Mouvements rapprochés par numéro'

| PRB080 - LISTE DES MVTS/NUMERO DE RA  | PPROCHEMENT - | 14:34:28 | Le | 1/06/95 |
|---------------------------------------|---------------|----------|----|---------|
| Société 03011 STE PRESYS DEMO         |               |          |    |         |
|                                       |               |          |    |         |
| SELEC                                 | rion          |          |    |         |
| Banque <u>01</u>                      |               |          |    |         |
|                                       |               |          |    |         |
|                                       |               |          |    |         |
|                                       |               |          |    |         |
|                                       |               |          |    |         |
| (paramètres donnés à titre d'exemple) |               |          |    |         |
|                                       |               |          |    |         |
|                                       |               |          |    |         |
|                                       |               |          |    |         |
|                                       |               |          |    |         |
| 01/F1=Aide F3=Fin F4=Recherche F15:   | =Chgt envir.  |          |    |         |

| PRB080 - LISTE DES MVTS       | 5/NUMERO DE RAPPROCHEMENT - 14:34:28 Le 1/06/95 |  |  |  |  |  |  |
|-------------------------------|-------------------------------------------------|--|--|--|--|--|--|
| Société 03011 STE PRESYS DEMO |                                                 |  |  |  |  |  |  |
|                               |                                                 |  |  |  |  |  |  |
|                               | SELECTION                                       |  |  |  |  |  |  |
| Banque                        | 01 BANQUE BNP<br>LIBELLE 2 BANQUE               |  |  |  |  |  |  |
|                               | Banque Guichet Compte Rib                       |  |  |  |  |  |  |
|                               | 14906 00004 04039463000 37                      |  |  |  |  |  |  |
| Numéro de rapprochement       | <u>0000000</u> à <u>9999999</u>                 |  |  |  |  |  |  |
| (paramètres donnés à titre    | e d'exemple)                                    |  |  |  |  |  |  |
| 02/Fl=Aide F3=Fin F12=        | =Ecran précédent                                |  |  |  |  |  |  |

Sur cet état ne figurent que les écritures rapprochées, classées par numéro de rapprochement croissant.

# Etapes de l'état de rapprochement

LES SOLDES AU 01/09 NE SONT PAS IDENTIQUES : IL FAUT DONC DETERMINER D'OU PROVIENT LA DIFFERENCE.

Solde de la banque 14.750,00 F

Solde dans l'entreprise 13.200,00 F

Différence 1.550,00 F

(en plus à la banque)

Il arrive souvent que des chèques émis par l'entreprise vers la fin du mois précédent ne soient encaissés par les bénéficiaires que quelques jours après.

Ici, vous apercevez sur le relevé bancaire que les chèques numéros '**543**' et '**544**' ne figurent pas dans le compte '**512 banque**' tenu par l'entreprise.

L'explication est simple : Ces chèques ont déjà été portés au crédit du compte '**512 Banque**' au mois d'août, mais le **Crédit Lyonnais** ne les a débités qu'au début du mois de septembre.

Donc :

Solde du compte '512 banque' au 01/08 14.750,00 Frs

| Chèque n° 543 | -250,00 Frs   |
|---------------|---------------|
| Chèque n° 544 | -1.300,00 Frs |

Solde du compte '512 banque' au 01/08 13.200,00 Frs

Dans l'état de rapprochement, il ne faut surtout pas tenir compte des chèques numéros '543' et '544'.

#### POINTAGE DES SOMMES ENTRE LE COMPTE '512 BANQUE' ET LE RELEVE DU CREDIT LYONNAIS.

#### Rappel

Une somme se trouvant au débit du relevé du **Crédit Lyonnais** doit se retrouver au crédit du compte '**512 banque**' et réciproquement.

# POINTAGE DES SOMMES AU DEBIT DU COMPTE '512 BANQUE' ET AU CREDIT DU RELEVE DU CREDIT LYONNAIS.

#### On retrouve :

- Le virement du client DUROIS pour 3.7500,00 Frs.
- La remise de la traite n° 445 mais seulement pour 2.720,00 Frs sur le relevé bancaire.

La différence de 80,00 Frs provient des intérêts de l'escompte, sans oublier les 40,00 Frs de frais bancaires sur la remise de la traite<sup>47</sup>.

Les 80,00 Frs d'intérêts et les 40,00 Frs d'Agios devront figurer sur l'état de rapprochement.

• Les deux remises de chèques du 18/08

<sup>&</sup>lt;sup>47</sup> Au débit du relevé bancaire

<sup>96 |</sup> Infor Anael Finance iSeries - Gestion en date de valeur

(2.000,00 Frs + 1.330,00 Frs), groupées en une seule somme sur le relevé du **Crédit Lyonnais** (3.330,00 Frs).

#### On ne retrouve pas :

• Au débit du compte '512 banque'

La remise de chèque pour 1.500,00 Frs effectuée le 30/09<sup>48</sup>.

• Au crédit du relevé du Crédit Lyonnais

L'encaissement des coupons<sup>49</sup> pour 2.800,00 Frs<sup>50</sup>.

Ces deux dernières opérations devront figurer sur l'état de rapprochement.

POINTAGE DES SOMMES AU CREDIT DU COMPTE '512 BANCUE' ET AU DEBIT DU RELEVE DU CREDIT LYONNAIS.

#### On ne retrouve pas :

Au crédit du compte '512 banque'

Le chèque n° 546 pour 2.500,00 Frs, et le chèque n° 549 pour encore 2.500,00 Frs.

#### • Au débit du relevé du Crédit Lyonnais

Le prélèvement PTT pour 450,00 Frs<sup>3</sup>.

Vous procèdez toujours à la rectifications des oublis dans son journal.

|     | 31/08                                      |          |          |
|-----|--------------------------------------------|----------|----------|
| 512 | Banque                                     | 2.800,00 |          |
| 764 | Revenu des valeurs mobilières de placement |          | 2.800,00 |
|     | Suivant etat de rapprochement (Débit)      |          |          |
|     | 31/08                                      |          |          |
|     | Frais de PTT                               | 450,00   |          |
|     | Charges d'intérêts                         | 80,00    |          |
|     | Services bancaires                         | 40,00    |          |
|     | Banque                                     |          | 570,00   |
|     | Suivant état de rapprochement (crédit)     |          |          |
|     |                                            |          |          |

<sup>&</sup>lt;sup>48</sup> Non encore enregistrée par la banque

<sup>&</sup>lt;sup>49</sup> Encaissement des coupons : Revenus de valeurs mobilières

<sup>&</sup>lt;sup>50</sup> Non encore enregistrés par l'entreprise